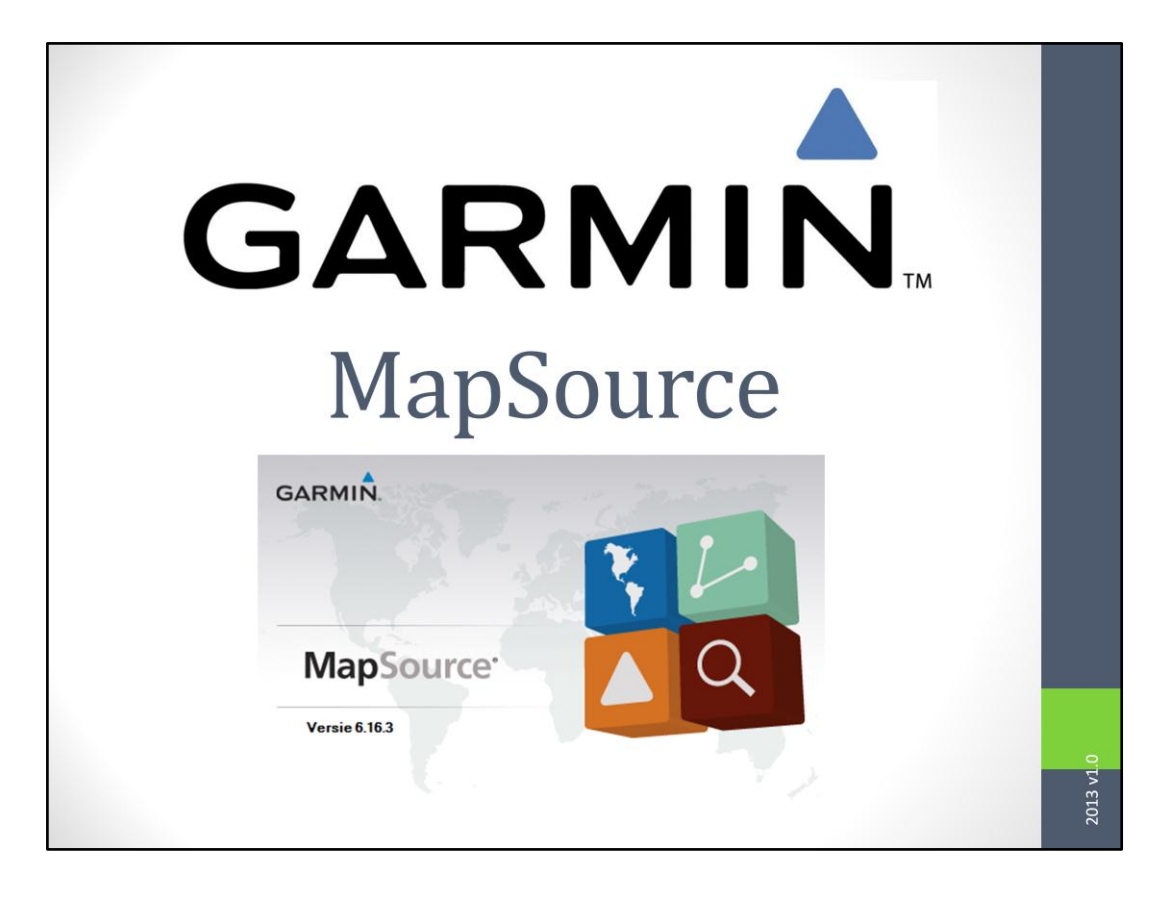

### MapSource

programma voor maken/ aanpassen:

- kaarten(set)
- waypoints
- routes, met via-punten
- tracks
- gegevens uitwisseling met de Zūmo

# MapSource definities

#### Kaarten

 kaarten(set) in 'software' vorm, die in de Zūmo en Computer worden gebruikt

#### Route

• een lijn die via een aantal punten loopt

# MapSource definities

#### Via-punt

 een punt waarlangs een route of track loopt

#### Waypoints

 een vastgelegd punt, zoals restaurant, hotel, etc. Een waypoint kan als via-punt worden gebruikt

# MapSource definities

#### Track (in NL: spoor)

Een track is het gereden traject (kruimelspoor)

- wordt door de Zūmo automatisch opgeslagen
- er is elke 10 25 meter een via-punt (kruimel)
- een track wordt nooit herberekend
- een track wordt niet gebruikt voor navigatie
- slechts voor weergave op kaart

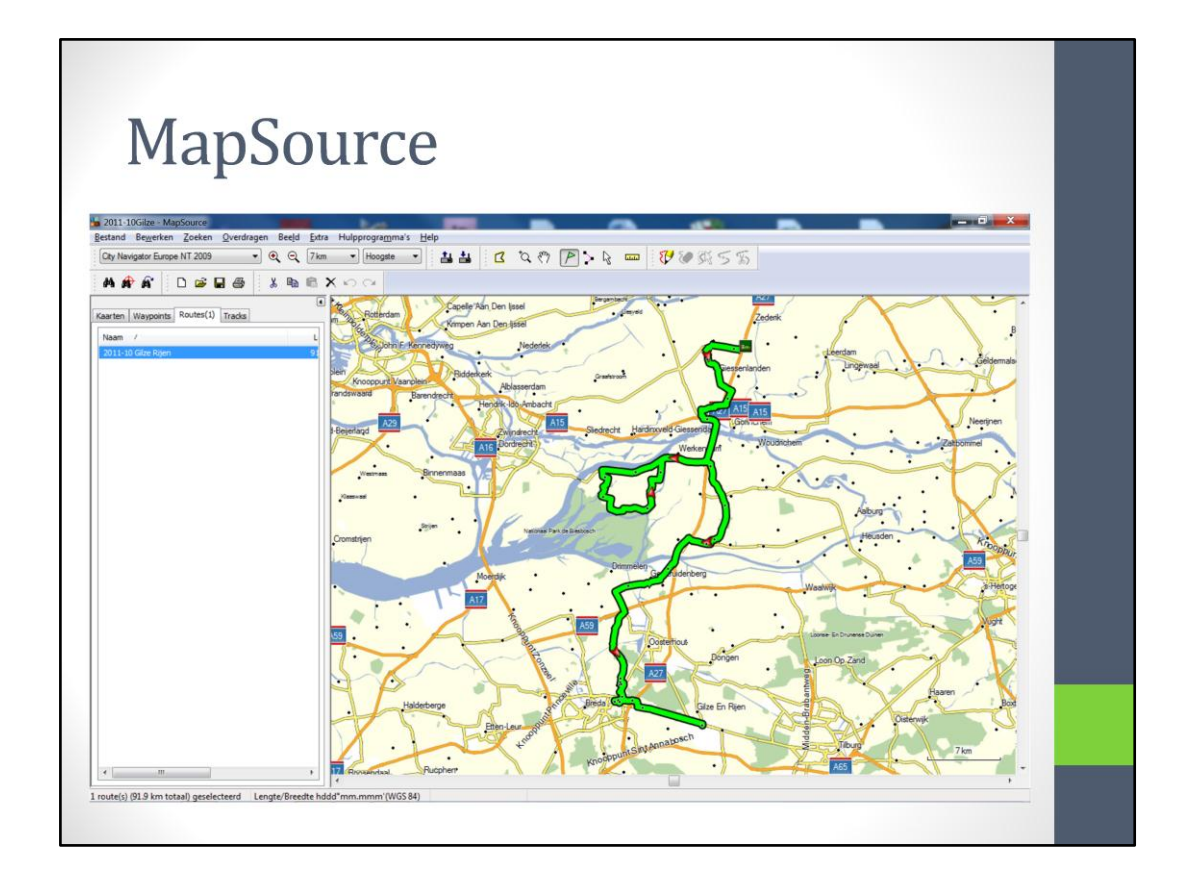

Na het openen van een bestand wordt het dit scherm zichtbaar

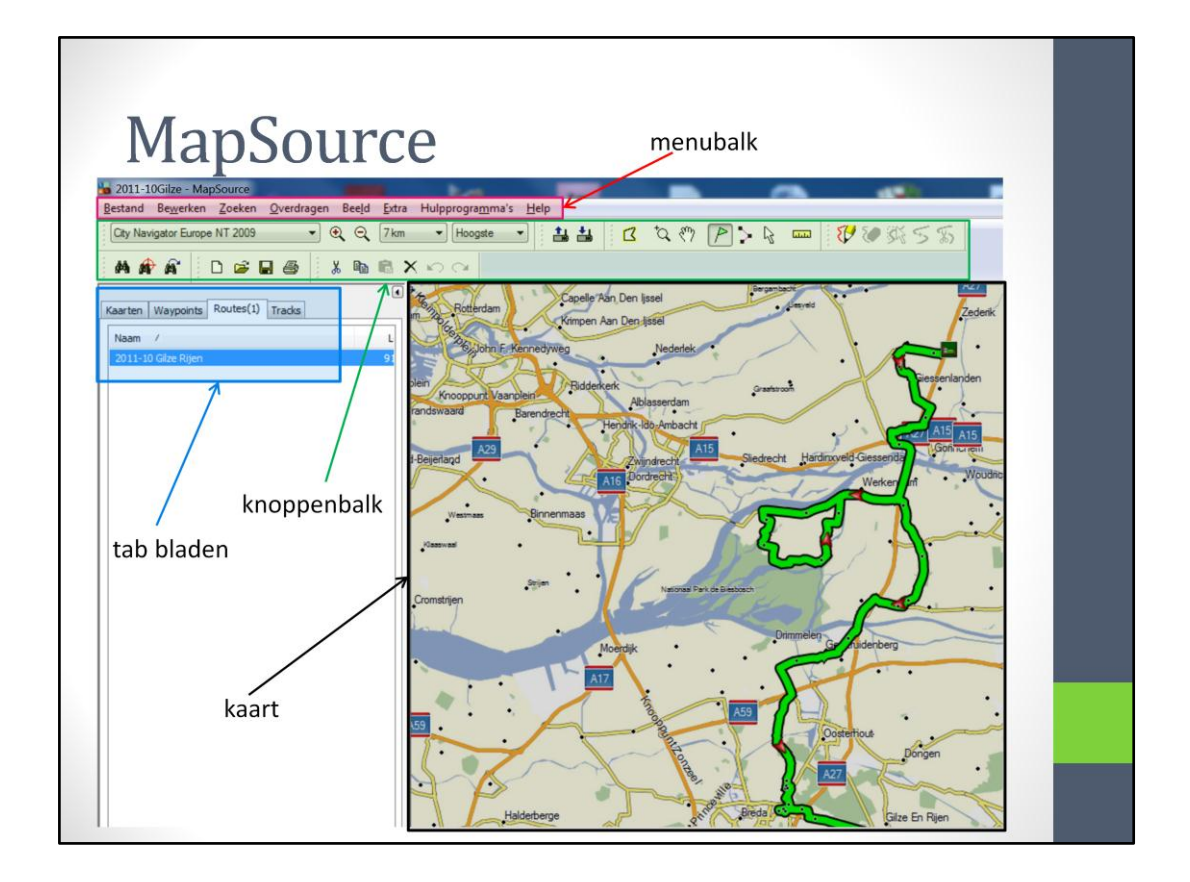

Er zijn verschillende delen te onderscheiden; de menubalk, de koppenbalk de tab bladen en de kaart

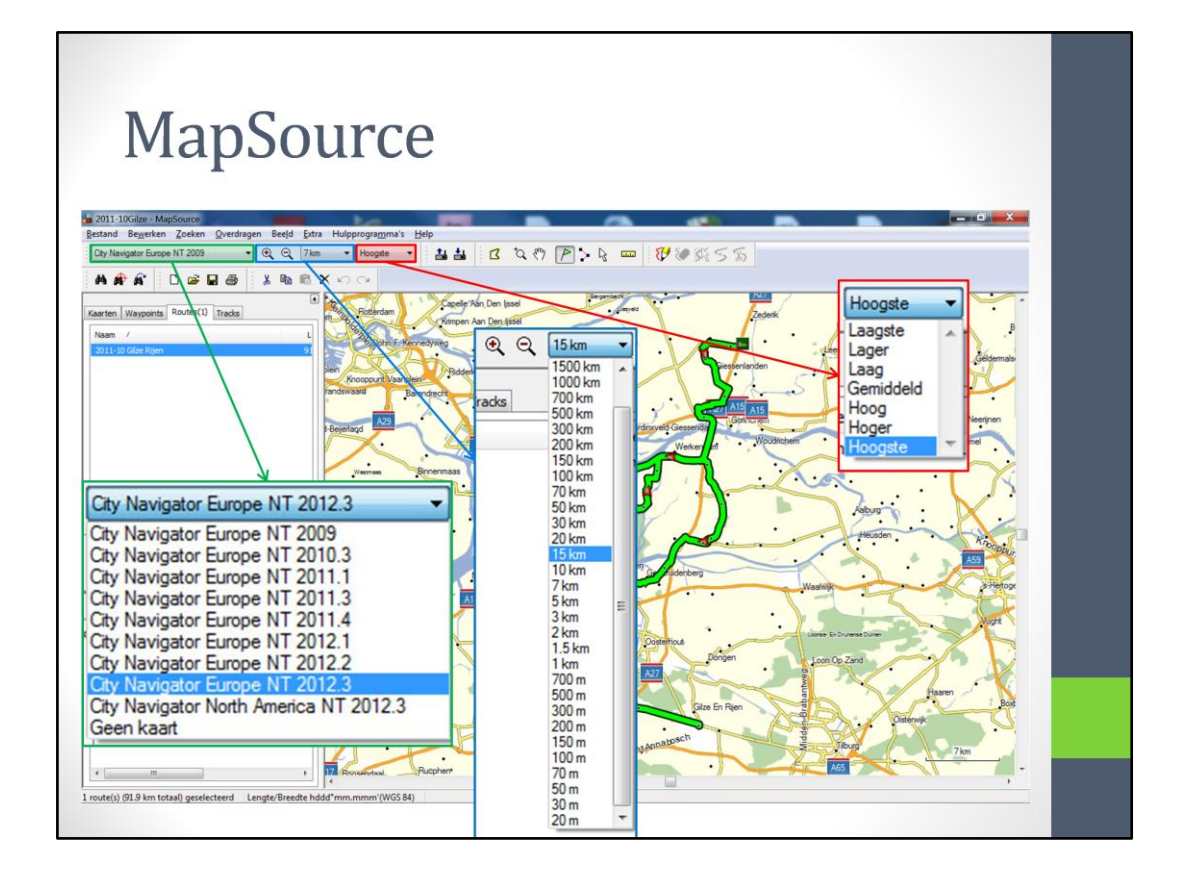

We gaan beginnen met het behandelen van de knoppenbalk, omdat de menubalk en heel erg op lijkt.

Het eerste stukje (groen) heeft betrekking op de kaartversie. Als dit niet op de knoppenbalk staat, dan is er maar een kaartversie geïnstalleerd.

Het tweede stukje (blauw) heeft betrekking op de schaal van de kaart.

Het derde stukje (rood) geeft aan hoeveel detail er in de kaart aangegeven moet worden.

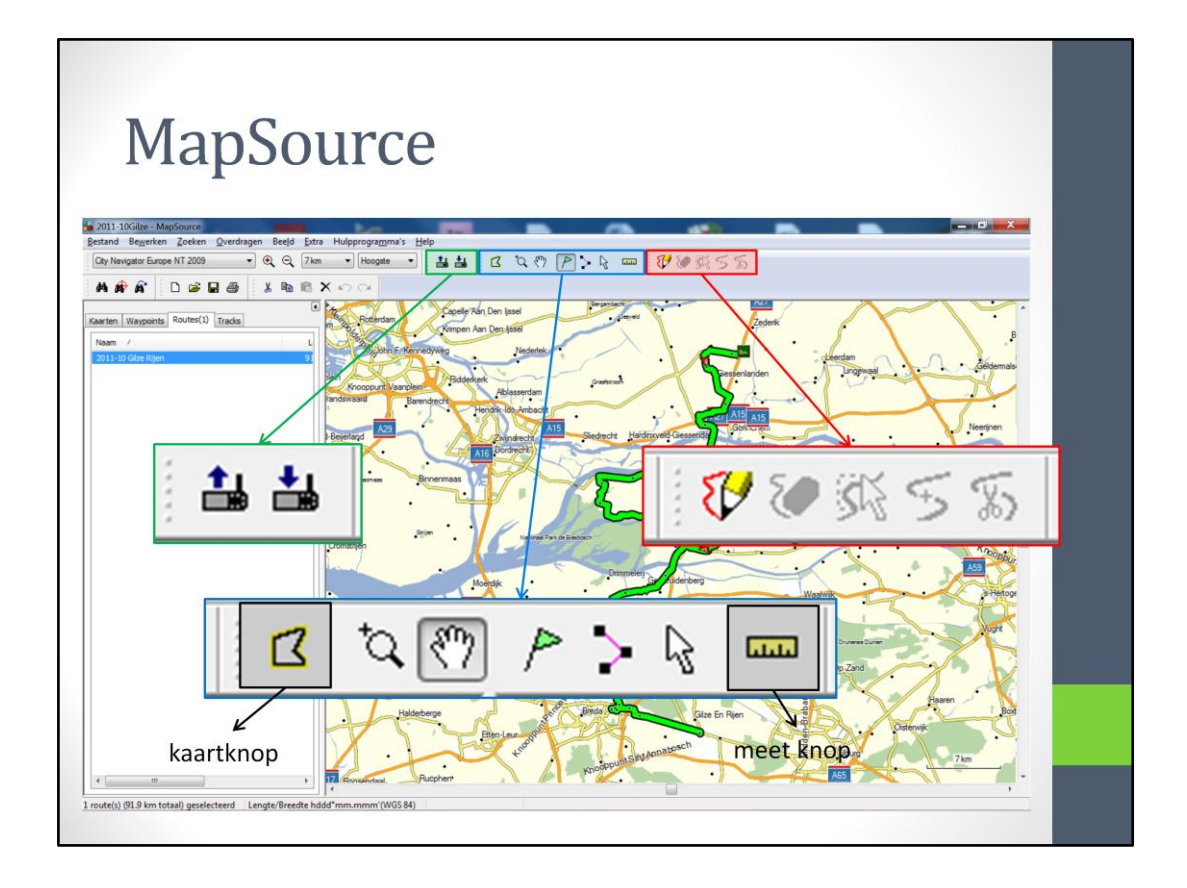

Het vierde stukje (groen) heeft knoppen voor het verzenden en ontvangen van de bestanden van/ naar de Zūmo.

Het vijfde stukje (blauw) heeft de knoppen voor het tekenen van routes, waarbij de kaartknop eigenlijk apart zou moeten staan omdat deze niets met routes te maken heeft.

Het zesde stukje (rood) heeft de knoppen voor het tekenen van routes

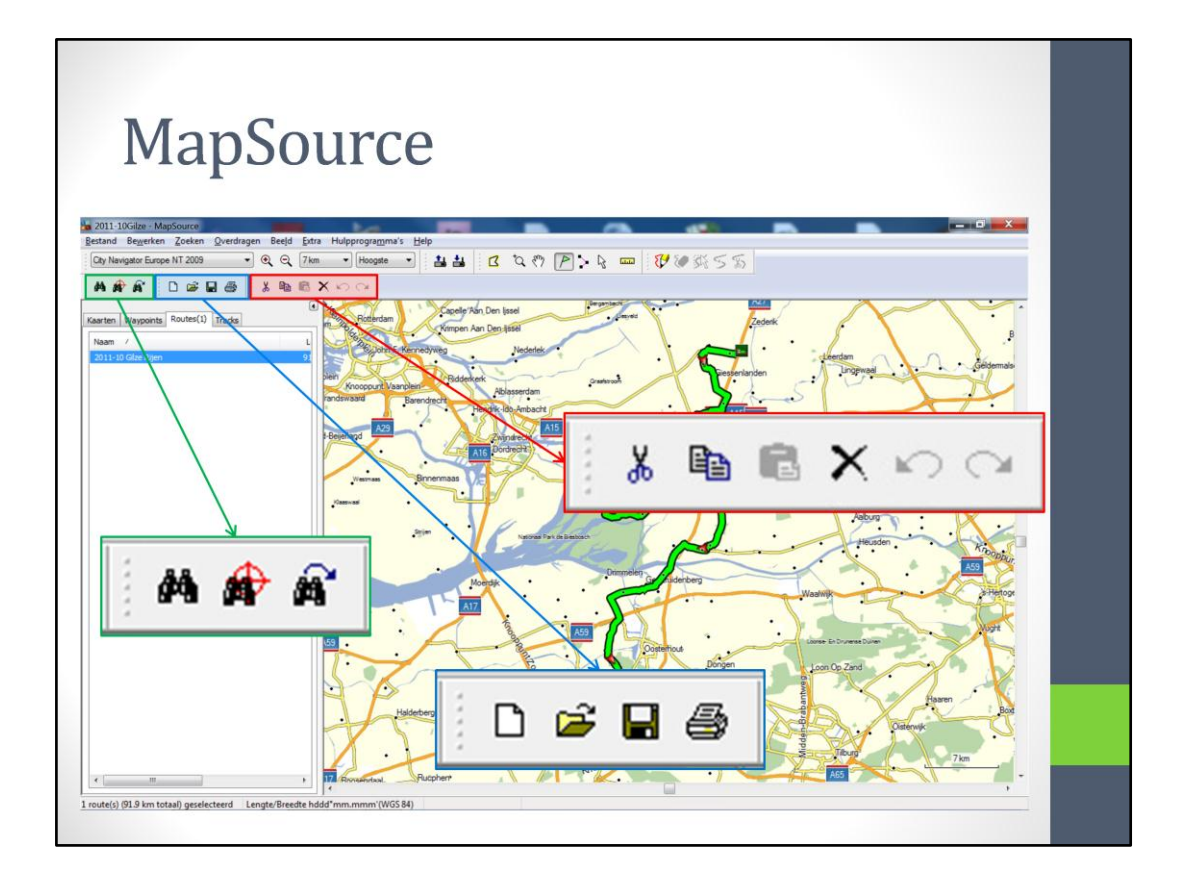

Het zevende deel (groen) heeft knoppen met zoekfunkties.

Het achtste deel (blauw) heeft knoppen voor Nieuw/ openen, opslaan en printen. Het negende deel (rood) heeft knoppen voor knippen, plakken, etc.

| MapSo                                                                                                    | ource                                                                                                    |
|----------------------------------------------------------------------------------------------------|----------------------------------------------------------------------------------------------------|
| 2011-10Gilze · MapSource                                                                                                    |                                                                                                    |
| stand Bewerken Zoeken Overdragen Beeld<br>Oty Navigator Europe NT 2012.3                                                                                                    | dd Eatra Hulpprogramma's Help<br>2, 70 km - Hoogate - 1, 2, 2, 17, 12, 179, A 1, 5, ccm 179, 20, 20, < √,                                                                                                    |
|                                                                                                    |                                                                                                    |
|                                                                                                    | City Navigator Europe NT 2012.2 V Q Q 15 km V Hoogste V                                                                                                    |
| Naam Gebied Groott                                                                                                    | Bernarden () Kaarten Wayponts(4) Routes(1) Trads(4)                                                                                                    |
| AACHEN, DRUTSCHLAND GERMANY C 8.58 M                                                                                                    | M Steery/ik Waypoints in categorie weergeven:                                                                                                    |
| AMIENS, FRANCE FRANCE Cit 7.37 M                                                                                                    | Alle categorietin                                                                                                    |
| BREDA, NEDERLAND BENELUX CI 5.81 M                                                                                                    |                                                                                                    |
| BRUSSEL, BELGIE BENELUX C 6.56 M                                                                                                    | Maam / Symb Commentaar                                                                                                    |
| CHARLEROI, BELGIE BENELUX CI 8.08 M                                                                                                    | Netherlands Zubber HOTEL DE L                                                                                                    |
| DESCRIPTION OF THE COURT STOPPE                                                                                                    |                                                                                                    |
| 011-10Gilto MarSource                                                                                                    |                                                                                                    |
| 2011-10Gilze - MapSource<br>stand Bewerken Zoeken Overdragen Beeld                                                                                                    | d Etra Hulpprogramma's Help med                                                                                                    |
| 2011-10Gilze MapSource<br>stand Bewerken Zoeken Overdragen Beeld<br>Inv Navigator Furgee NT 2012.3                                                                                                    | s Extra Hulpprogramma's Help<br>Data - Hulpprogramma's Help<br>Maastricht-Aachen Airport<br>Maastricht-Aachen Airport<br>Maastricht-Aachen Airport                                                                                                    |
| 1011-10Gilze MapSource<br>tand Bewerken Zoeken Qverdragen Beeld<br>ity Navigator Europe NT 2012.3 • Q Q                                                                                                    | ا المعادية المالي المعادية المعادية ال<br>معادية المعادية المعادية المعادية المعادية المعادية المعادية المعادية المعادية المعادية المعادية المعادية المعادية المعادية المعادية المعادية المعادية المعادية المعادية المعادية المعادية المعادية المعادية المعادية المعادية المعادية المعادية المع<br>معادية المعادية المعادية المعادية المعادية المعادية المعادية المعادية المعادية المعادية المعادية المعادية المعاد                                                                                                    |
| 1011-10Gilter - MapSource<br>tand Beyerken Zoeken Qverdragen Beeld<br>ity Navigator Europe NT 2012.3 • Q Q<br>M # A C D & Q A A A A A A A A A A A A A A A A A A                                                                                                    | d Enter Hulpprogramm's Belp<br>である「日本語」にてなどアトントのでのです。<br>はままにはたみまからArport THUS Mastricht-Aachen Arport THUS                                                                                                    |
| 1011-10Cilize - MapSource<br>tand Begerken Zoeken Qverdragen Beeld<br>ky Navigator Europe NT 2012.3 • • • • • • • • • • • • • • • • • • •                                                                                                    | Brite Hulpprogramma's Help     Colum Hoogen     La La C C C P > C C     Masstricht-Aachen Airport     THUIS     C     C                                                                                                    |
| 011.10.0fate: MapSource<br>tand Beyerken Zoeken Qverdragen Beeld<br>hy Newgator Europe NT 2012.3 • • • • • • • •<br>• • • • • • • • • • •                                                                                                    | Bastindit-Aadren Aliport     Maastricht-Aadren Aliport       Rome     Hoogste       Hoogste     Hoogste       Hoogste     Hoogste       Hoogste     Hoogste       Hoogste     Hoogste       Hoogste     Hoogste       Hoogste     Hoogste       Hoogste     Hoogste       Hoogste     Hoogste       Hoogste     Hoogste                                                                                                    |
| 1011.10GHzer Mappbauree<br>Hand Begerken Zorken Qverdragen Beeld<br>ty Hangstor Europe NT 2012.3  Q Q<br>A A A A A A A A A A A A A A A A A A A                                                                                                     | Bate Hulppopragma's Biop     Book     Book                                                                                                    |
| 1011 In Griefer - MapSource<br>And Begeten Zoeken Queedhagen Beeld<br>y Navajator Europe Ni 7 2012.3 Q Q<br>A A A A A A A A A A A A A A A A A A A                                                                                                     | Bate Hulpprogramma's Help     Columne Hoogen     La La C C C P C C C     Masstricht-Aachen Airport     THUIS     Masstricht-Aachen Airport     THUIS     Masstricht-Aachen Airport     Masstricht-Aachen Airport                                                                                                    |
| 011.10GHzer Mappbauree           011.10GHzer Mappbauree           And Begreter Corken Querdragen Beeld           ty Nangster Europe Int 2012.3           Image: Corken Querdragen Beeld           Image: Corken Querdragen Beeld           Image: Corken Querdragen                                                                                                    | s <u>Bars</u> Hulpprogramma's <u>Help</u><br><u>Reason</u> Hoogen<br>Hoogen<br>Masstricht-Aachen Arport<br>HUIS<br>Masstricht-Aachen Arport<br>HUIS<br>HUIS<br>HUIS<br>H                                                         |
| 01110/GHR - MapSource<br>And Begretken Cocken Qverdragen Beeld<br>ty Navygator Europe NT 2012.3  Q Q<br>C C<br>C C C C C C C C C C C C C C C C C                                                                                                     | Betra Hulppogramma's Belp     Come Booster     Come Booster     Come                                                                                                    |
| 011.10GHzer Wappbauree           011.10GHzer Wappbauree           And Begrekken Zorken Querdingen Beeld           ty Navogator Europe Int 2012.3           PR           PR                                                                                                    | Extra Hulpprogramma's Help     Reast Address Argort     Maastricht-Aachen Argort     Hulps     Maastricht-Aachen Argort     Hulps     Hulps     Hulps     Hulp                                                                                                    |
| 011.10/GHR - MapSource<br>And Begreter October Overdragen Eeeld<br>ty Navgator Europe NT 2012.3   C C C C C C C C C C C C C C C C C C                                                                                                    | Beter Hulpprogramme's Below     Count - Hulpprogramme's Below     Count - Hulpprogramme's Below     Cou                                                                                                    |
| D11 IOGENE Mappource           D11 IOGENE Mappource           And Begreter Discler Discretion           International Begreter Discretion           International Begreter Discretion           International Begreter Discretion           International Begreter Discretion           International Begreter Discretion           International Begreter Discretion           International Begreter Discretion           International Begreter Discretion           International Begreter Discretion           International Begreter Discretion           International Begreter Discretion           International Begreter Discretion           International Begreter Discreter Discrete                                                                                                    | Bate Hulpprogramma's Help     Diam Hoopen     Bate C C C P > D C C     Masstricht-Aachen Airport     Hulps     Masstricht-Aachen Airport     Hulps     Masstricht                                                                                                    |
| D11 IOGENE Mappouree           D11 IOGENE Mappouree         Revertingen Eerdel           And Begreter Discolen IVI 2012.3         Q. Q.           Image: Antiper Discolent IVI 2012.3         Q. Q.           Image: Antiper Discolent IVI 2012.3         Q. Q.           Image: Antiper Discolent IVI 2012.3         Q. Q.           Image: Antiper Discolent IVI 2012.3         Q. Q.           Image: Antiper Discolent IVI 2012.3         Q. Q.           Image: Antiper Discolent IVI 2012.3         Q. Q.           Image: Antiper Discolent IVI 2012.3         Q. Q.           Image: Antiper Discolent IVI 2012.3         Q. Q.           Image: Antiper Discolent IVI 2013.4         Q. Q.           Image: Antiper Discolent IVI 2013.4         Gebed         Groothi           Image: Antiper Discolent IVI 2014.4         Gebed         Groothi           Image: Antiper Discolent IVI 2014.4         Gebed         Groothi           Image: Antiper Discolent IVI 2014.4         Gebed         State           Image: Antiper Discolent IVI 2014.4         Gebed         Groothi           Image: Antiper Discolent IVI 2014.4         Gebed         State           Image: Antiper Discolent IVI 2014.4         Gebed         State           Image: Antiper Discolent IVI 2014.4         Gebed         Groothi                                                                                                    | Beter Hulpprogramma's Belo<br>Data hulpprogramma's Belo<br>Data hulpprogramma's                                                                                                    |
| D11 IOGENE Mappource           D11 IOGENE Mappource           And Begreter Discose NT 2012.3           Vg Navogator Europe NT 2012.3           Vg Navogator Europe NT 2012.3                                                                                                    | Bate Hulpprogramma's Help<br>Diam Hoopen<br>Bate Automation Automation                                                                                                    |
| D11: DGLike:         Mapponerie           D11: DGLike:         Mapping         Ceckin:         Qeckin:         Registric           Hand:         Bayesin:         Cockin:         Qeckin:         Qeckin:         Qeckin:           Intern(33)         Waypoints:         Routes(1):         Table         Table:         Table: </td <td>Betro Hulpprogramma's Belo<br/>Data Hulpprogramma's Belo<br/>Data Hulpprogramma's Belo<br/>Data Hulpprogramma's Belo<br/>Data Hulpprogramma's Belo<br/>Hasstricht-Aachen Airport<br/>HULS<br/>Masstricht-Aachen Airport<br/>Hulpprogramma's Belo<br/>Hasstricht-Aachen Airport<br/>Hulpprogramma's Belo<br/>Hasstricht-Aach</td> | Betro Hulpprogramma's Belo<br>Data Hulpprogramma's Belo<br>Data Hulpprogramma's Belo<br>Data Hulpprogramma's Belo<br>Data Hulpprogramma's Belo<br>Hasstricht-Aachen Airport<br>HULS<br>Masstricht-Aachen Airport<br>Hulpprogramma's Belo<br>Hasstricht-Aachen Airport<br>Hulpprogramma's Belo<br>Hasstricht-Aach                                                                                                    |
| D11_DGLike:         Mappoints         Cockin         Queudingen         Eeeld           try Invegator         Europe NT 2012.3         Q         Q         Q           try Invegator         Europe NT 2012.3         Q         Q         Q           try Invegator         Europe NT 2012.3         Q         Q         Q           try Invegator         Europe NT 2012.3         Q         Q         Q           try Invegator         Europe NT 2012.3         Q         Q         Q           try Invegator         Europe NT 2012.3         Q         Q         Q           try Invegator         Europe NT 2012.3         Q         Q         Q           try Invegator         Europe Nt 2012.3         Q         Q         Q           try Invegator         Europe Nt 2012.3         Q         Q         Q         Q           try Invegator         Europe Nt 2012.5         C         S 314         Matther 2012.2         Total 2012.2         Total 2012.2                                                                                                    | Betro Hulpprogramma's Below<br>The Hospite Below<br>The Hospite Below<br>Below<br>Below     |
| D11_DIGUER         Mapponerie           D11_DIGUER         Cockin         Querdingen         Eeeld           by Newgatar Eurose NT 2012.3         Image: Cockin         Querdingen         Eeeld           refr(13)         Wayponts         Routes(1)         Trades         Image: Cockin         Querdingen           Name         /         Gebied         Grootb         Cockin         Cockin         2.37M           Name         /         Gebied         FRANCE Co.         2.53M         Cockin         2.37M           NUMERID, REAGE         ERELUX Co.         2.53M         Selecutor         Selecutor         2.37M           RUDARE, NEGGE         ERELUX Co.         2.53M         Selecutor         Selecutor         2.53M           RUDARE, NEGGE         ERELUX Co.         2.53M         Selecutor         2.53M           RUDARE, NEGGE         ERELUX Co.         2.53M         Selecutor         2.53M           RUDARE, NEGGE         ERELUX Co.         2.53M         Selecutor         2.53M           RUDARE, NEGGE         ERELUX Co.         2.53M         Selecutor         2.53M           RUDARE, NEGGE         ERELUX Co.         2.53M         Selecutor         2.53M           RUDARE, NEGGE                                                                                                    | Betro Hulpprogramme's Billo<br>Dom Nogen Billo<br>Dom Nogen B                                                                                                    |
| D11 IOGEN         Mappointer         Mappointer           D11 IOGEN         Mappointer         Reckell Agendaria         Reckell Agendaria           Image: Strates NT 2012.3         Q         Q         Q           Image: Strates NT 2012.3         Q         Q         Q           Image: Strates NT 2012.3         Q         Q         Q           Image: Strates NT 2012.3         Q         Q         Q           Image: Strates NT 2012.3         Q         Q         Q           Image: Strates NT 2012.3         Q         Q         Q           Image: Strates NT 2012.3         Q         Q         Q           Image: Strates NT 2012.3         Q         Q         Q           Image: Strates NT 2012.3         Q         Q         Q           Image: Strates NT 2012.3         Q         Q         Q           Image: Strates NT 2012.3         G         Q         Q           Image: Strates NT 2015.4         G         G         Q           Image: Strates NT 2010.5         Reset NT 2010.5         Strates NT 2010.5         Strates NT 2010.5           Image: Strates NT 2010.5         Reset NT 2010.5         Strates NT 2010.5         Strates NT 2010.5           Image: Strates NT 2010.5                                                                                                    | Betro Hulpprogramme's Below<br>Dom Brooken Below<br>Below<br>Bel |
| D11: DGLike:         Wapponte:         Operatingen         Beeld           trand         Begrekker         Operatingen         Beeld         Operatingen         Beeld           trand         Begrekker         Die Status         Operatingen         Beeld         Operatingen         Beeld           trand         Status         Die Status         Die Status                                                                                                    | Bio Holpsongamin Bio<br>Dim Hopson Bio<br>Dim Hopson Bio<br>Dim Hops                                                                                                    |
| 2011 17 GOLder: Magnotonic       2011 17 Golder: Magnotic       2011 Nengator Europe NT 2012 3       201 Nengator Europe NT 2012 3       201 Nengator Europe Nt 2012 3       201 Nengator Europe Nt 2012 3       201 Nengator Europe Nt 2012 3       201 Nengator Europe Nt 2012 3       201 Nengator Europe Nt 2012 3       201 Nengator Europe Nt 2012 3       201 Nengator Europe Nt 2012 3       201 Nengator Europe Nt 2013 3       201 Nengator Europe Nt 2013 3       201 Nengator Europe Nt 2013 3       201 Nengator Europe Nt 2013 3       201 Nengator Europe Nt 2013 3       201 Nengator Europe Nt 2013 3       201 Nengator Europe Nt 2013 3       201 Nengator Europe Nt 2013 3       201 Ne                                                                                                    | Beto Hulppopremint's Belo<br>Data Hulppopremint's Belo<br>Data Hulppopremint's                                                                                                    |
| 2011 - 17 Goldsen - Magnosouroe         Revertingen         Beeld           2011 - 17 Goldsen - Gorken D, Overdingen         Beeld         Revertingen         Beeld           2011 - 17 Goldsen - Gorken D, Overdingen         Beeld         Revertingen         Revertingen         Revertingen           2011 - 17 Goldsen - Gorken D, Overdingen         Beeld         Revertingen         Revertingen         Revertingen           anter (25)         Waypoints         Routes(1)         Tradie         Revertingen         Routes(2)           Namer         /         Gebeid         Grootb         Grootb         Routes(1)         Tradie           Namer         /         Gebeid         Fraker C, Routes(2)         2,37 M           Namer         /         Gebeid         Fraker C, Routes(2)         2,37 M           AnOrello, DELTSCH-ANO         BERLIN C, L.         2,31 M         2,31 M           CHAUSON, BEDICT C, ET         FRAMER C, MANDO, ENDERSCH, C.         5,31 M         2,31 M           CHAUSON, BELOS C, L.         BERLIN C, L.         5,31 M         2,31 M         2,31 M           CHAUSON, BELTSCH, ANO         BERLIN C, L.         1,31 M         2,31 M         2,31 M           CHAUSON, DELTSCH, ANO         BERLIN C, L.         1,31 M         2,31 M                                                                                                    | Bio Hologogagama's Bio<br>Dom Nogae Bio<br>Dom Nogae Bio<br>Hologo Charles Dom Charles Andre Arport<br>HUS<br>Mastricht-Aachen Arport<br>HUS<br>Mastricht-Aachen Arport<br>HUS<br>HUS<br>HUS<br>HUS<br>HUS<br>HUS<br>HUS<br>HUS                                                                                                    |
| 2011 J TOCHE: Magnomic<br>And Begerken Zeeken Qverdragen Eefd<br>Dy Nengator Europe NT 2012                                                                                                    | Beto Hubprogramme's Belo     Messen     Messen                                                                                                    |

Er zijn 4 tab bladen:

- het tabblad kaarten
- het tabblad waypoints (favorieten in de Zūmo)

| MapSource                                                                                                    |
|----------------------------------------------------------------------------------------------------|
| 2 2011 10 Gite - MapSare                                                                                                    |
| Bestand Begerken Zoeken Deretragen Beejd Este Hulpprogramma's Help                                                                                                    |
| Car Newgater Europe NT 2009 • C. C. 2 Im • Hoogate • 2 2 2 C C C P > C con 20 2 S 5                                                                                                    |
|                                                                                                    |
| Karter (Wagenets)         Route(1)         Trade         Decision         Decision <thdecision< th=""></thdecision<> |
|                                                                                                    |
|                                                                                                    |
|                                                                                                    |
|                                                                                                    |
| And Care En Ren Catering Catering                                                                                                    |
| Kinger Kultur Kinger                                                                                                    |
| 1 route(s) (91.9 km totaal) geselecteerd Lengtv/Breede hdd*mm.mmm (WGS 84)                                                                                                    |
|                                                                                                    |

- het tabblad routes
- en het tabblad tracks

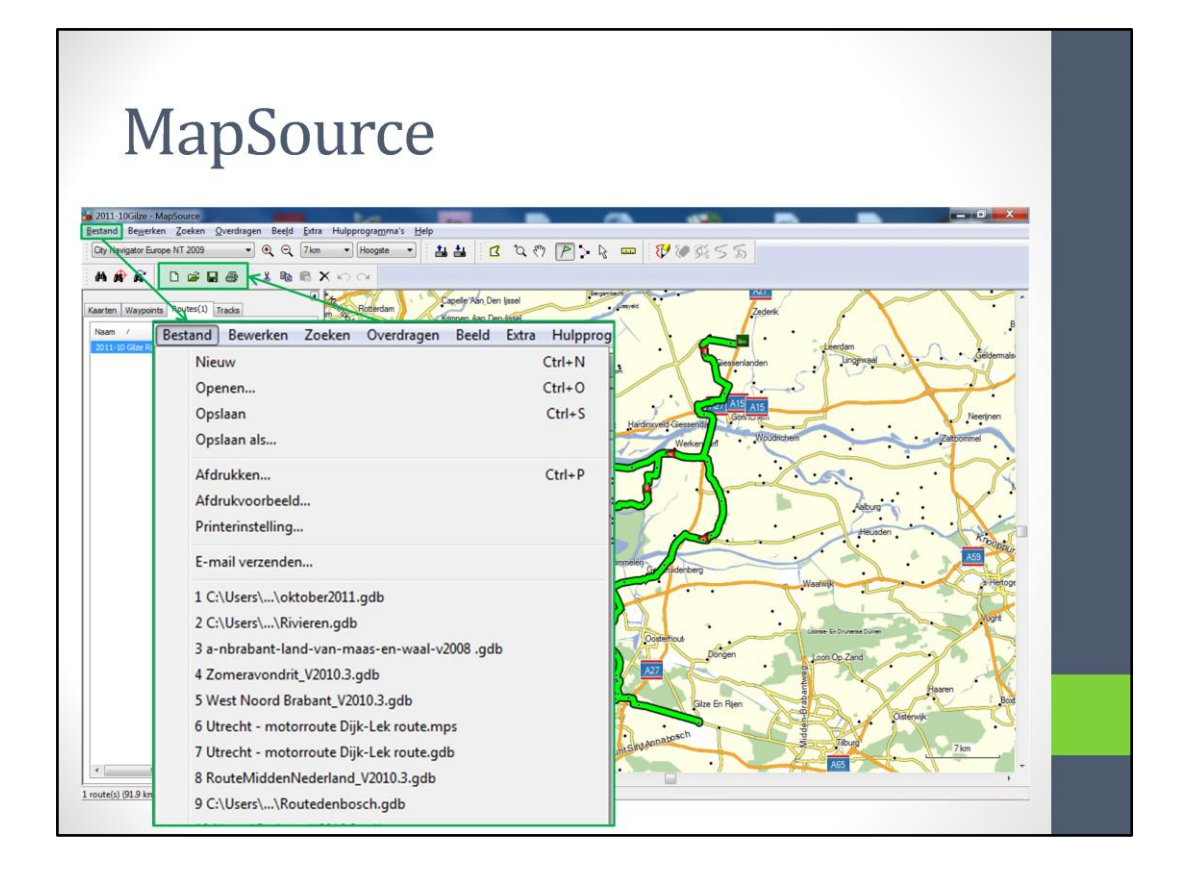

| ManSo                                 | urco                                       |                  |                                                                                                    |
|---------------------------------------|--------------------------------------------|------------------|----------------------------------------------------------------------------------------------------|
| Mapsu                                 | uice                                       |                  |                                                                                                    |
|                                       |                                            |                  |                                                                                                    |
| Gilze MapSource                       |                                            | -                |                                                                                                    |
| Bewerken Zoeken Overdragen Beeld Extr | a Hulpprogramma's Help                     | STI SA SK C C    |                                                                                                    |
|                                       |                                            | : ♥ ♥ ≫( > 3)    |                                                                                                    |
|                                       | Capele Ban Den Issel                       | ····             |                                                                                                    |
| Vaypoints Routes(1) Tracks            | n Age Roderda Krimpen Aan Den (1958)       | Zederk           | · · · · · · · · · · · · · · · · · · ·                                                                                                    |
| Gilze Rijen                           | Bewerken Zoeken Overdragen Beeld Extra Hu  | Ilpprogramma's H | - deedam                                                                                                    |
|                                       | Ongedaan maken                             | Ctrl+Z           | Lingeweal                                                                                                    |
|                                       | Opnieuw                                    | Ctrl+Y           |                                                                                                    |
|                                       | Knippen                                    | Ctrl+X           | Neerinen                                                                                                    |
|                                       | Kopiëren                                   | Ctrl+C           | Zatborrmel                                                                                                    |
|                                       | Plakken                                    | Ctrl+V           |                                                                                                    |
|                                       | Item verwijderen                           | Del              | Some V                                                                                                    |
|                                       | Alles selecteren                           | Ctrl+A           | Heusden                                                                                                    |
|                                       | Nieuw waypoint                             | Ctrl+W           |                                                                                                    |
|                                       | Nieuwe route                               | Ctrl+R           | Vaalwijk                                                                                                    |
|                                       | Nieuwe route met geselecteerde waypoint(s) | Ctrl+Shift+R     | the second second secon |
|                                       | Nieuwe track                               | Ctrl+Shift+T     | Loose En Drumese Duren                                                                                                    |
|                                       | Route dupliceren                           |                  | Loon Op Zand                                                                                                    |
|                                       | Waypoint(s) uit route verwijderen          | Ctrl+Del         | Haren                                                                                                    |
|                                       | Kaarten rond item(s) selecteren            |                  | Distervik                                                                                                    |
|                                       | Geselecteerde tracks koppelen              | Ctrl+K           | Thur                                                                                                    |
|                                       | Eigenschappen                              |                  | ASS                                                                                                    |
|                                       |                                            |                  | ,                                                                                                    |

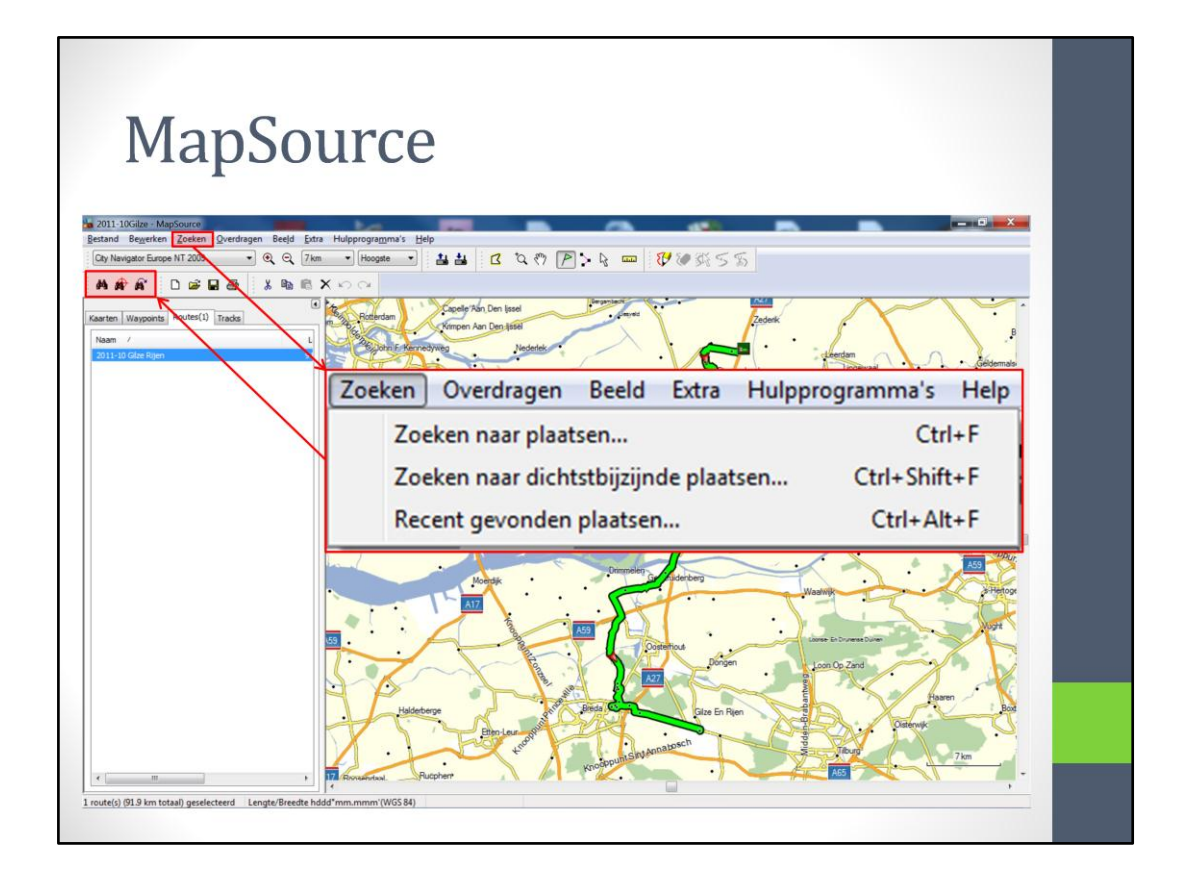

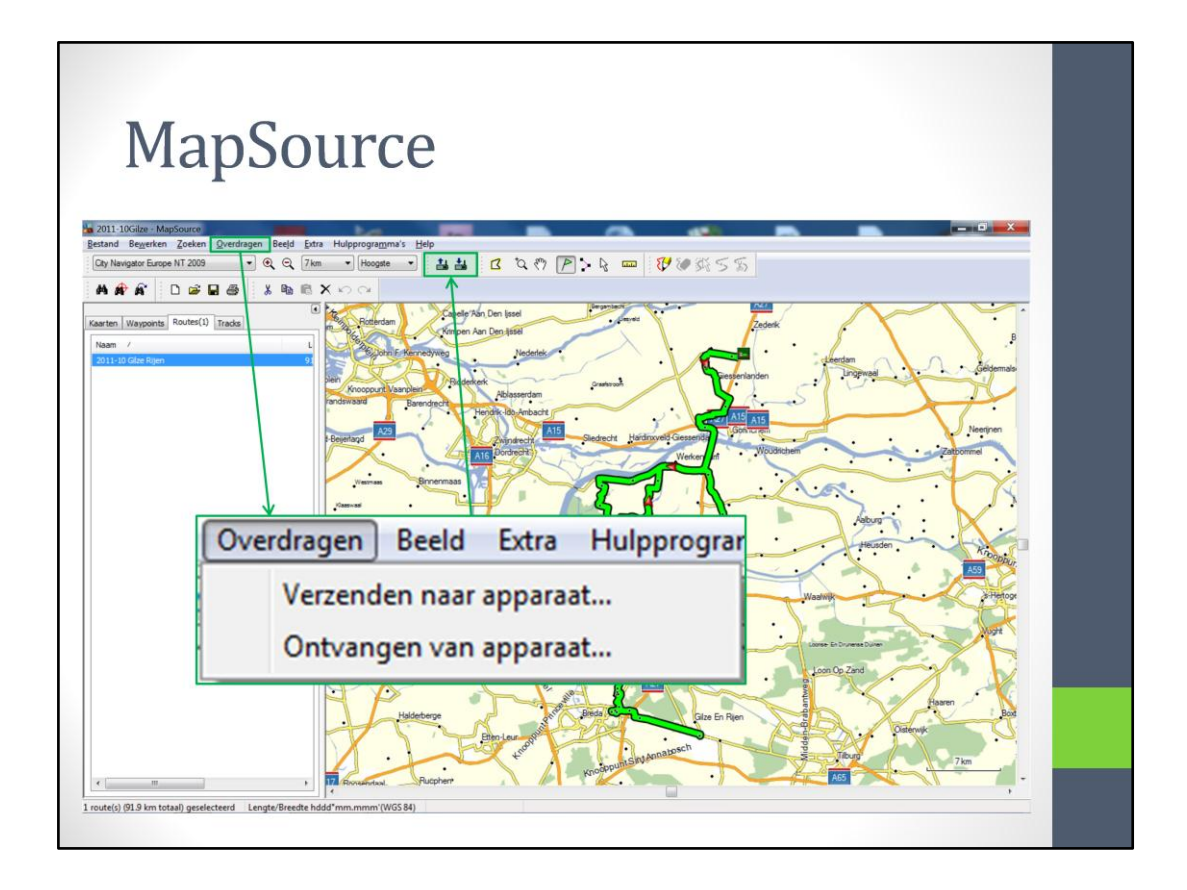

|                                                                                                    | Beeld Extra Hulpprogramma's Help           |              |
|----------------------------------------------------------------------------------------------------|--------------------------------------------|--------------|
| ilze - MapSource                                                                                   | Geselecteerde Item op kaart weergeven      | Ctrl+D       |
| werken Zoeken Qverdragen Beeld Stara Hulpprogramma's Help<br>or Europe NT 2009 • • • • • Hoogste • | Ga naar positie                            | Ctrl+T       |
|                                                                                                    | Inzoomen                                   | +            |
| points Routes(1) Tracks                                                                            | Uitzoomen                                  | -            |
| Rijen 91                                                                                           | Max inzoomen                               | Ctrl +       |
| plein<br>Knooppurt Vaanplein<br>vandswaard Barendre                                                | Uitzoomen regio                            | Ctrl -       |
| Bejentand A29                                                                                      | Alleen basiskaart                          | Ctrl+G       |
| Warnan Brow                                                                                        | Kruisdraden weergeven                      | Ctrl+H       |
| Gammai                                                                                             | Minikaart weergeven                        | Ctrl+Shift+M |
| Strimer .                                                                                          | Overschakelen naar product                 | •            |
| i.                                                                                                 | Kaartschaal wijzigen                       | •            |
|                                                                                                    | Kaartdetail                                | +            |
|                                                                                                    | Werkbalken weergeven                       | •            |
| 5.7-                                                                                               | Statusbalk verbergen                       |              |
| Haldeberg                                                                                          | Tabbladen met gebruikersgegevens verberger | 1            |
|                                                                                                    |                                            |              |

Als we naar de menubalk kijken, dan zien de overeenkomst met de knoppenbalk; er staan nog wel een paar andere opties bij, maar die worden nauwelijks gebruikt

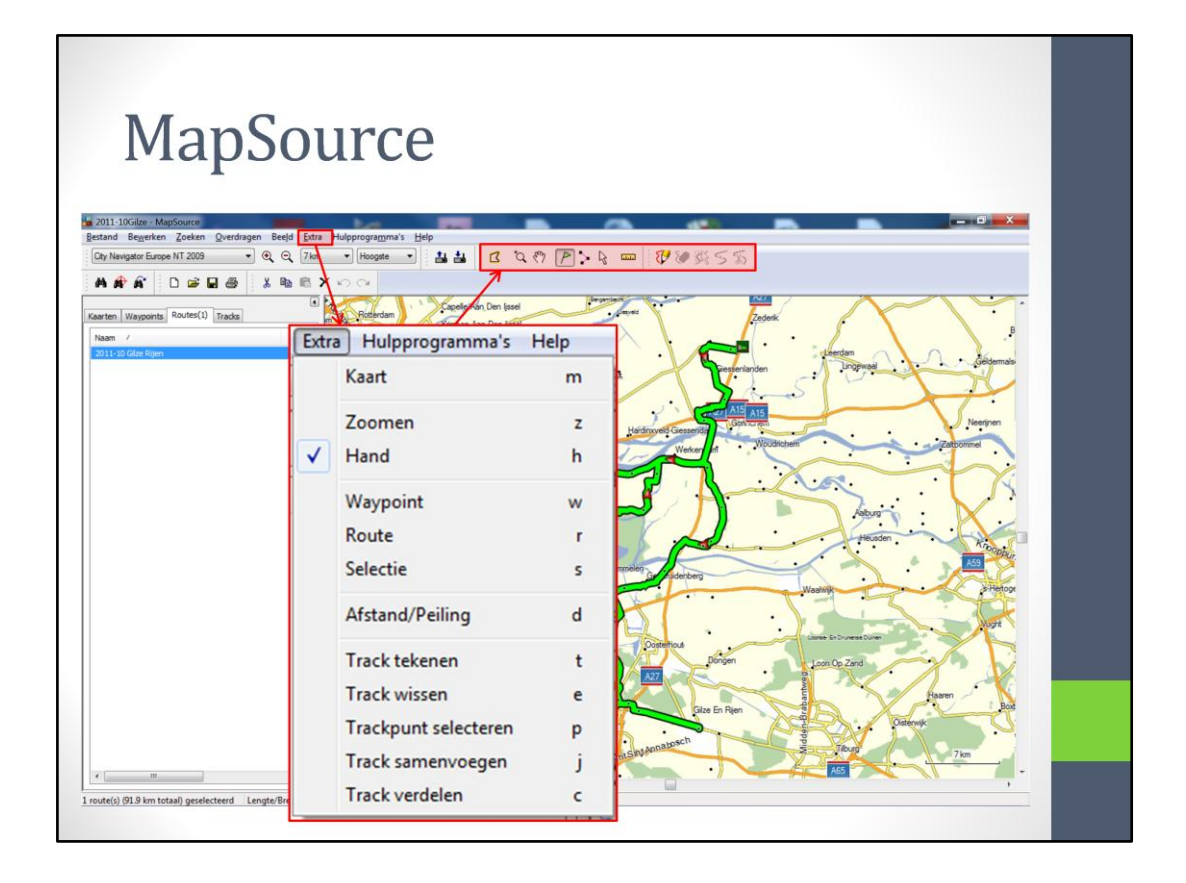

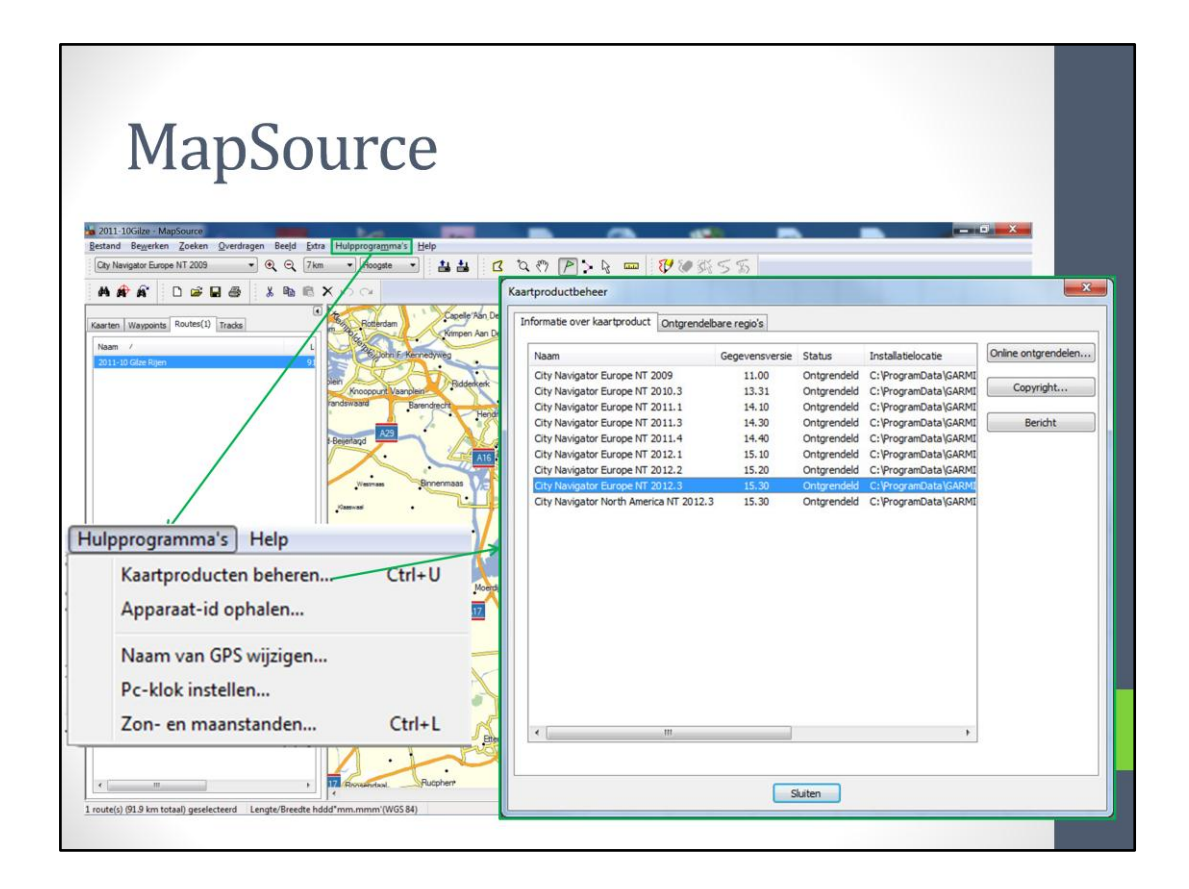

De Hulpprogramma's staan niet in de knoppenbalk en zijn ook niet erg nuttig. Met de optie 'kaartproducten beheren' wordt bijvoorbeeld niets beheerd, maar slecht getoond welke kaarten er in de computer zijn geladen.

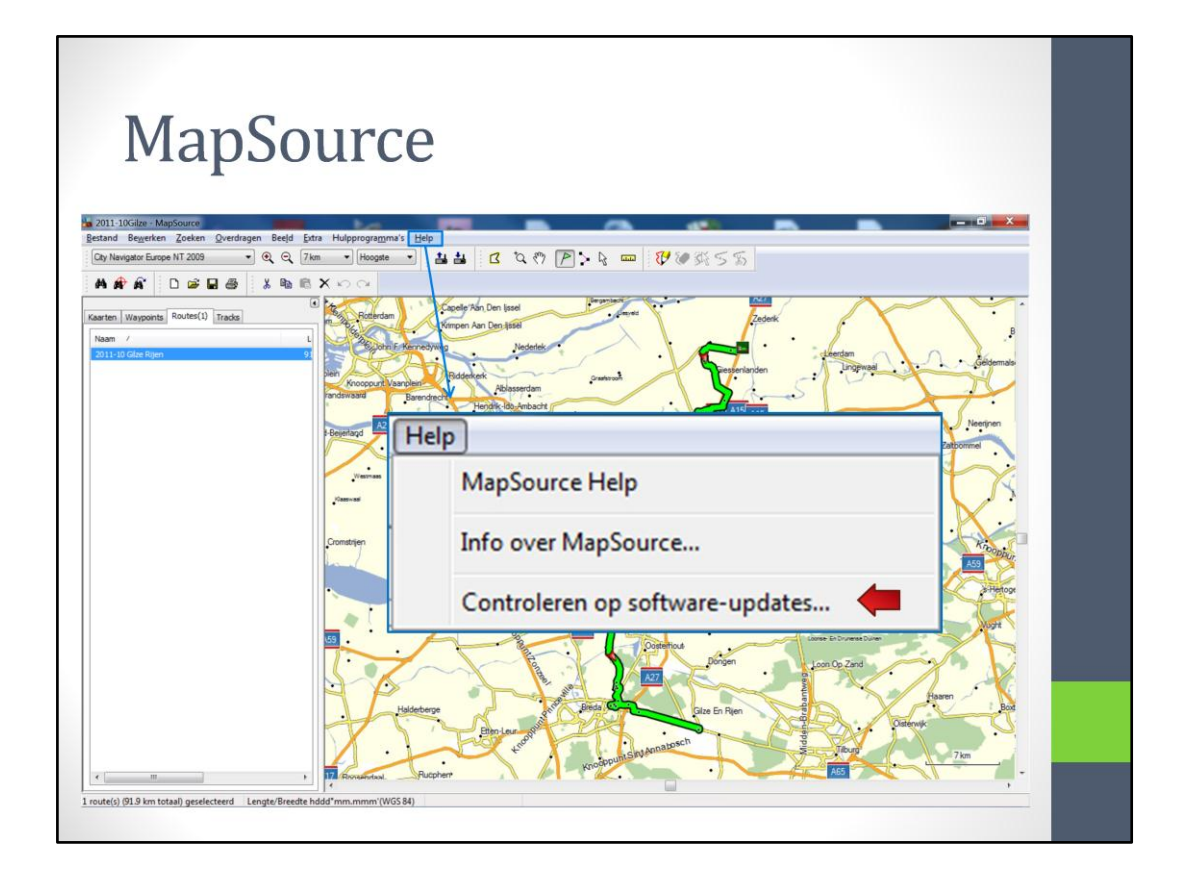

Een andere funktie die niet in de knoppenbalk staat is Help. Hierbij is de laatste optie 'Controleren op software-updates' de methode om de MapSource software up-to-date te houden.

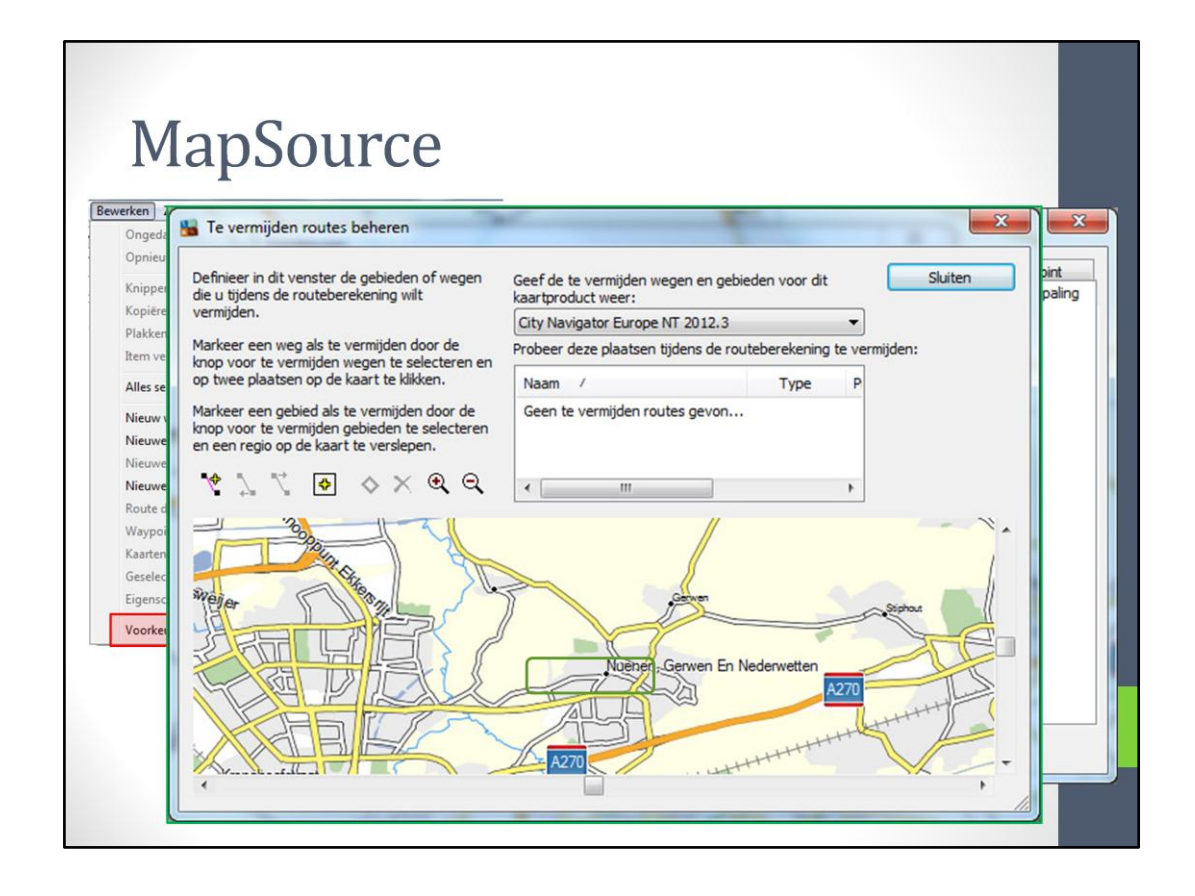

Een punt wat nog niet is behandeld is de optie 'Voorkeuren'.

Boven is de optie Routestijl; 'Automatische routebepaling' maakt een route over wegen en 'Directe routes' zet een rechte lijn tussen twee via-punten.

Links hebben we opties die we in de Zūmo ook tegenkomen.

De knop 'Geavanceerd' maakt het mogelijk een gebied of route te selecteren, die vermeden moet worden.

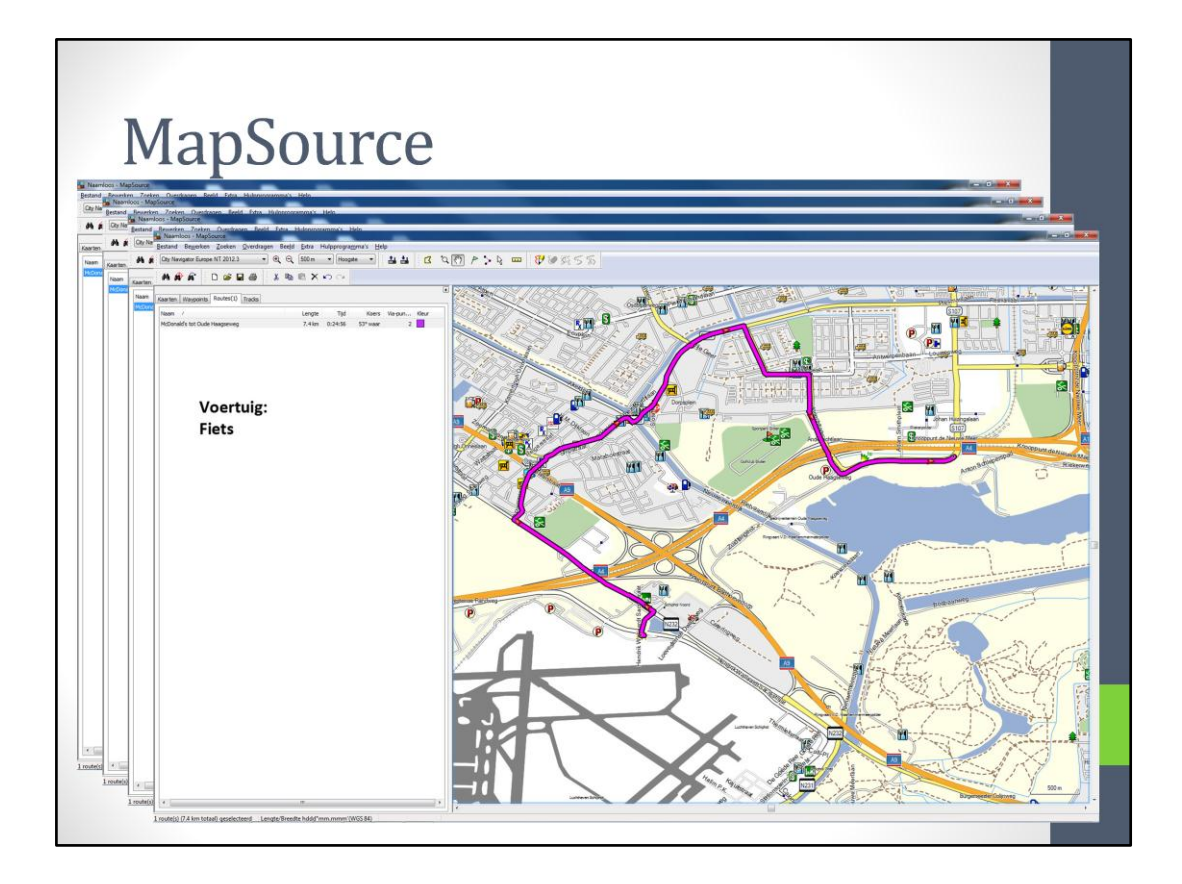

Het type voertuig speelt een grote rol bij het berekenen van de route.

De auto/ motorfiets volgt deze route (mag niet over de busbaan).

De bus volgt de volgende route en die loopt natuurlijk over de busbaan. Overigens wordt de busbaan ook gevolgd in de stand 'hulpvoertuig'.

De volgende route wordt gevolgd door een voetganger en de fiets volgt deze route.

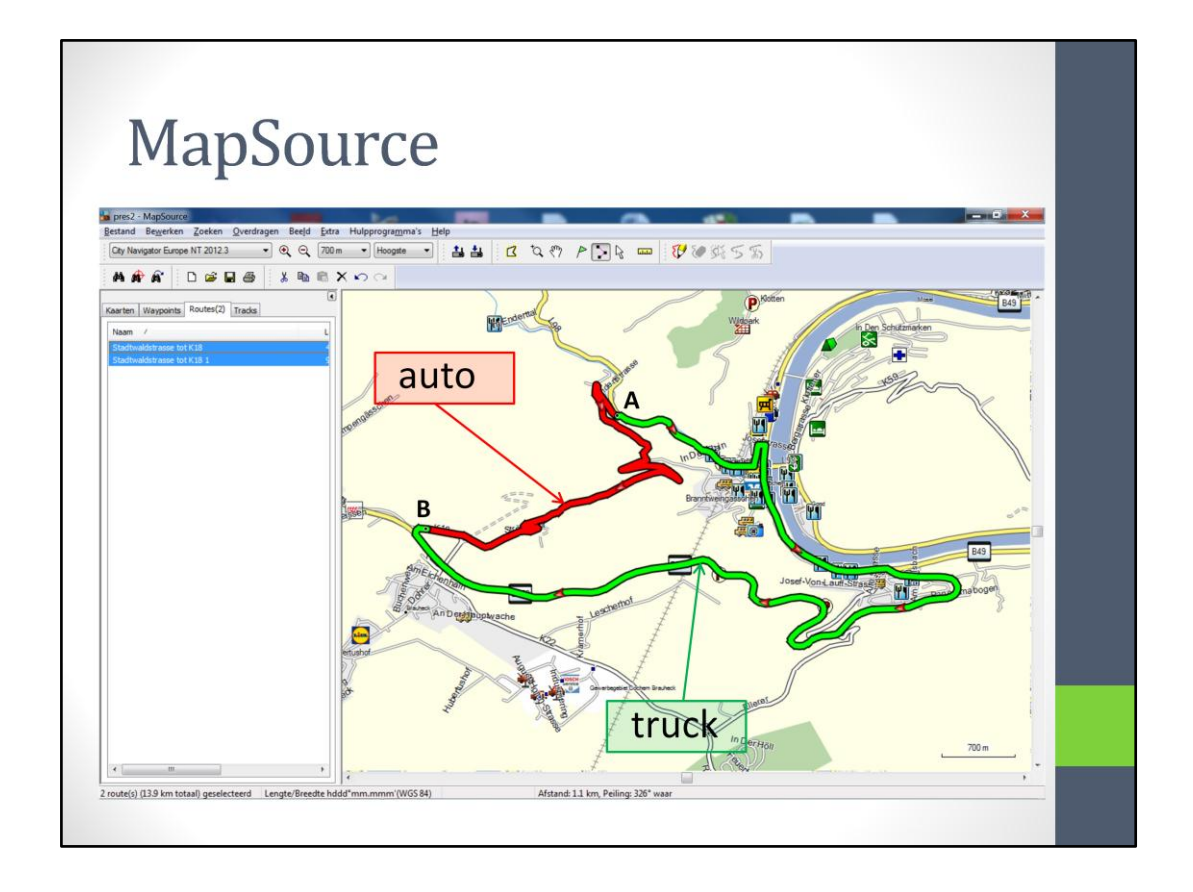

Bij de instelling 'truck' worden scherpe bochten vermeden. In de rode route (vanuit Cochem) zitten een aantal erg scherpe haarspeldbochten en deze route in met een vrachtwagen absoluut niet te rijden. In de stand 'Truck' wordt dan ook de groene lijn als route gegeven. De stand 'Truck' schijnt ideaal te zijn als je met een caravan gaat rijden.

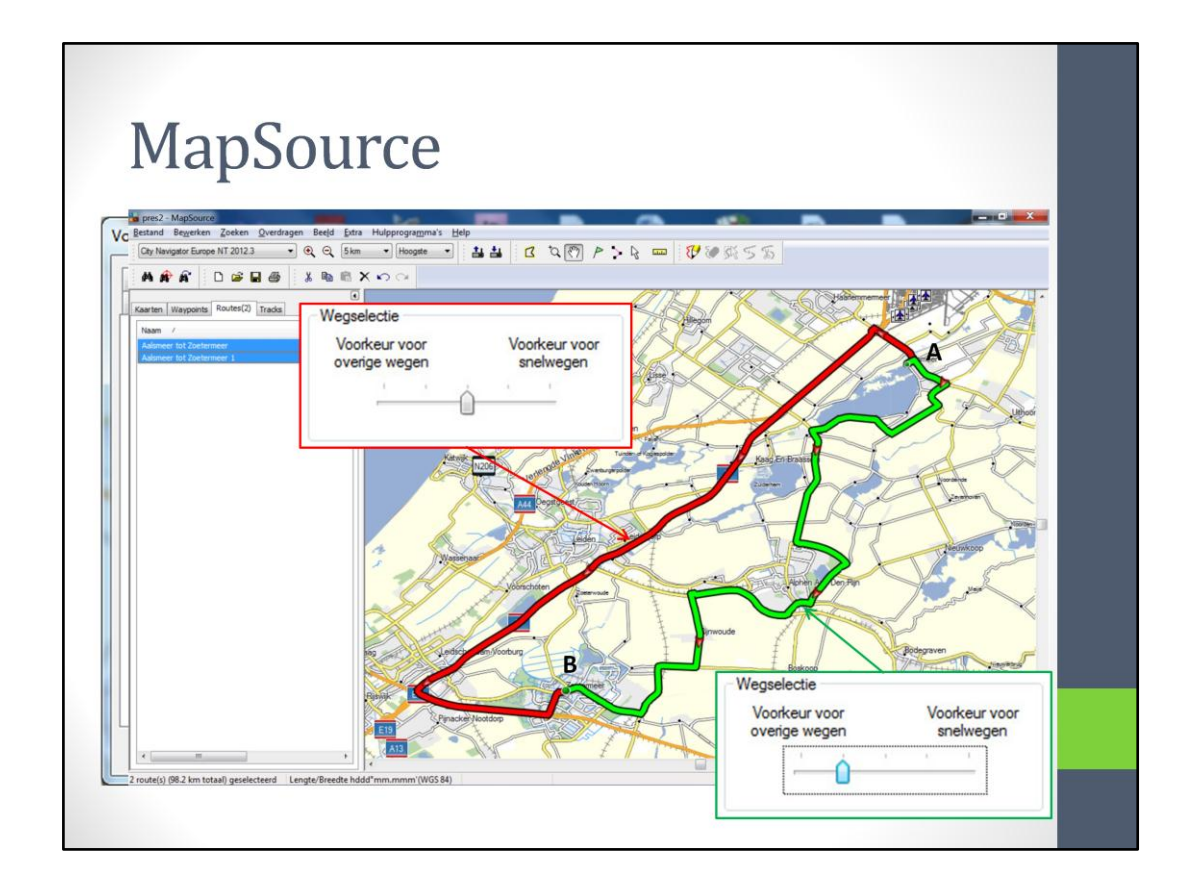

Een andere optie is 'Berekeningsstijl' snelste of kortste route, zoals in de Zūmo. Een andere optie is 'Wegselectie', waar de voorkeur voor snelwegen kan worden aangegeven.

Het volgende voorbeeld geeft twee verschillende routes tussen twee punten.

|                                                                                     | Scherm                                | Een         | heden      | Positie                | Bestan              | dslocatie     | Waypoint      |
|-------------------------------------------------------------------------------------|---------------------------------------|-------------|------------|------------------------|---------------------|---------------|---------------|
| ap201 🗖                                                                             | Waypoint-categ                        | orieën      | Tijd       | Zoeken                 | Overdragen          | Weblinks      | Routebepaling |
| en Overdragen Bee                                                                   | Routestijl<br>Autom                   | atische ro  | utebepalin | gebruiken              | Directe rout        | tes gebruiken |               |
| aken                                                                                | Voertuig: Auto/motorfiets 💌           |             |            | Berekenir     O Snelle | ngsstijl<br>re tijd |               |               |
|                                                                                     | Proberen                              | te vermijde | en         | Kortere afstand        |                     |               |               |
| uw gemiddelde<br>Iheden op in km/h.<br>Interprovinc                                 | Opnie                                 | euw ins     | tellen     | overige                | Riispelhed          | snelweg       | en            |
| snelweg<br>Belangrijke snelweg                                                      | en: 9                                 | 3           |            | -                      |                     |               |               |
| Andere snelweg                                                                      | en: 7                                 | 2           |            | Annule                 | ren Toepa           | issen         |               |
| Ontsluitingsweg                                                                     | en: 56                                | 5           |            |                        |                     |               |               |
|                                                                                     |                                       | 0           |            |                        |                     |               |               |
| Interprovind<br>snelweg<br>Belangrijke snelweg<br>Andere snelweg<br>Ontsluitingsweg | iale 10<br>en: 9:<br>en: 7:<br>en: 56 |             |            | Annule                 | Rijsnelhed          | len           |               |

Een andere optie is 'Rijsnelheden'. Deze optie komt niet voor in de Zūmo en heeft dan ook geen invloed op de routebepaling. Verandering van deze instellingen geeft slechts een andere reistijd.

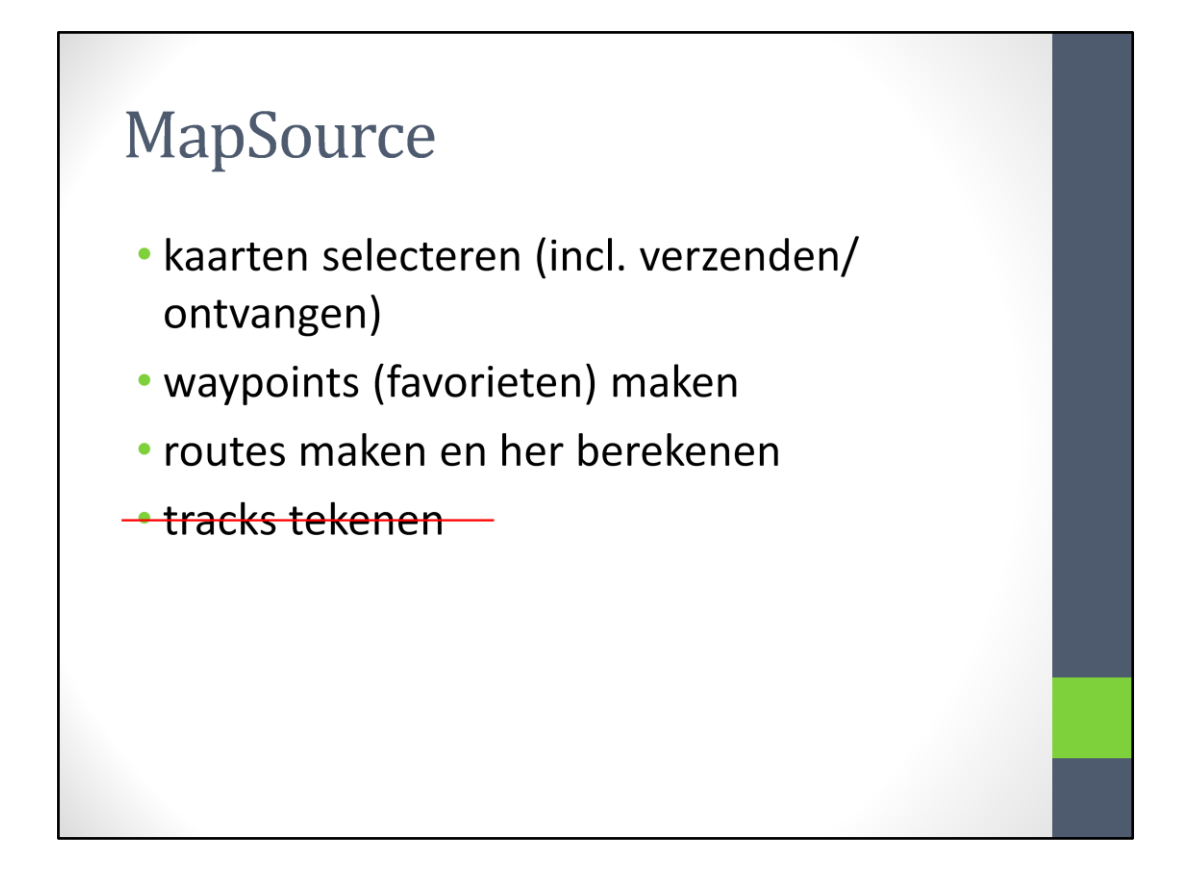

De volgende punten worden behandeld:

- kaarten
- waypoints
- routes maken

Tracks tekenen heeft geen zin, omdat een track het gereden pad aangeeft.

### Kaarten updaten

Kaarten updaten in:

- computer
- Zūmo

Via internet/ lifetime update:

- Zūmo verbinden met computer (USB)
- naar internet: http://my.garmin.com

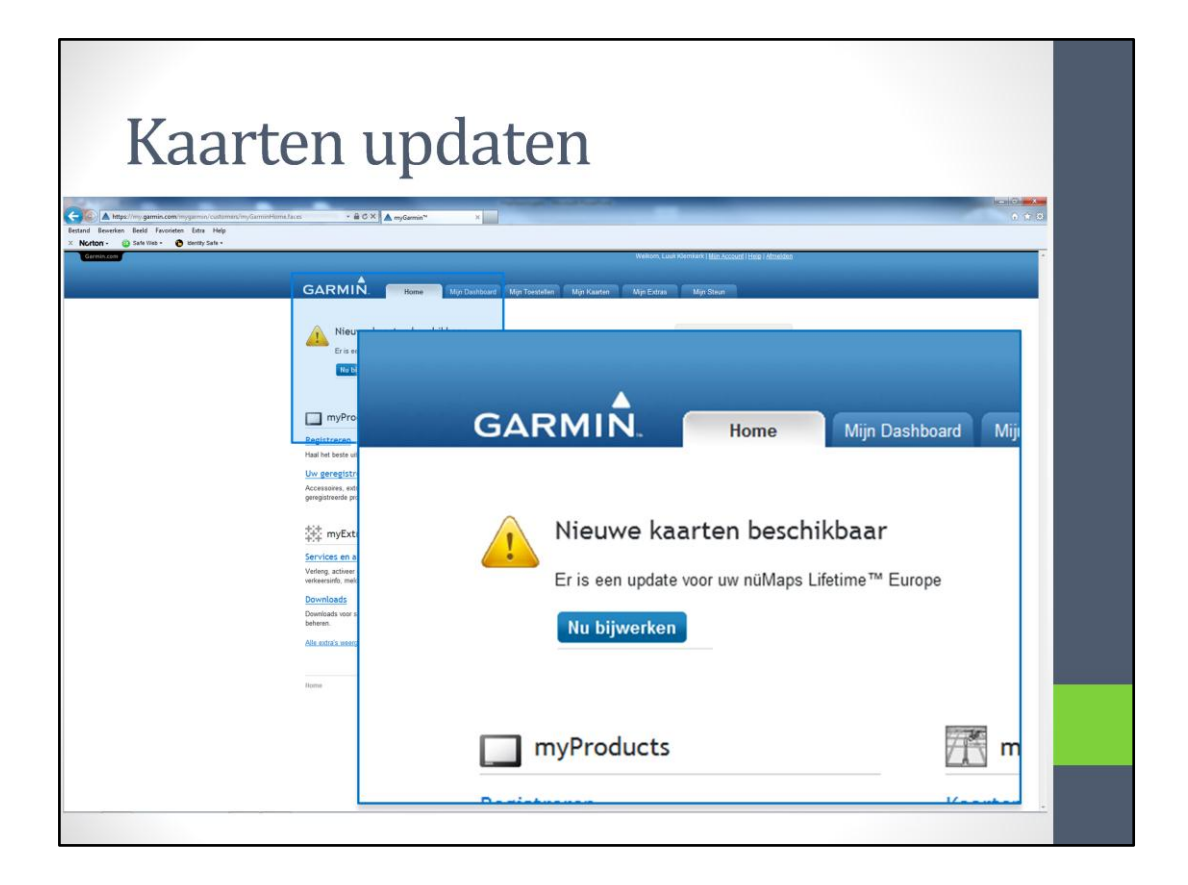

Op 'MyGarmin' staat dat een nieuwe kaart beschikbaar is. Nu bijwerken zet het proces in werking.

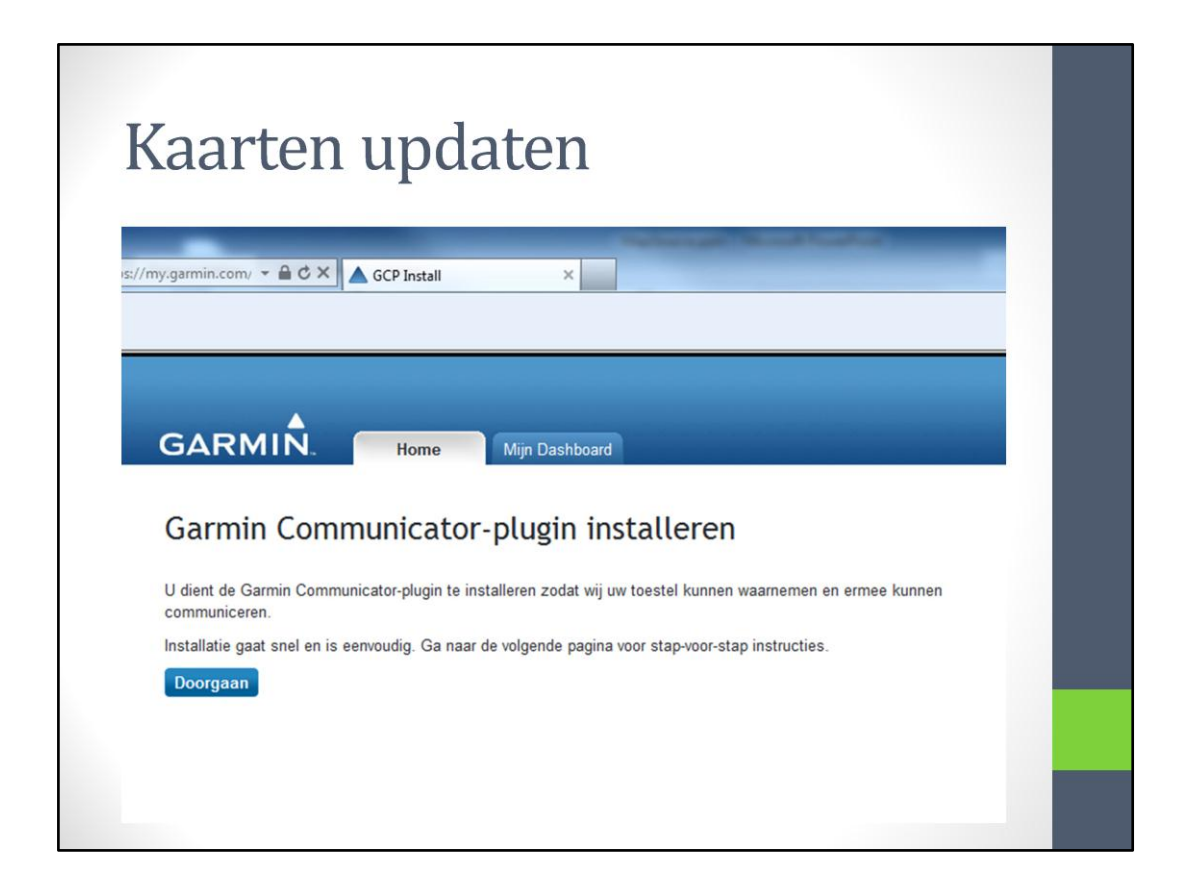

Altijd wordt eerst de Garmin Communicator-plugin geïnstalleerd, een hulpprogramma voor het updaten van de Zūmo/ computer. Doorgaan aanklikken.

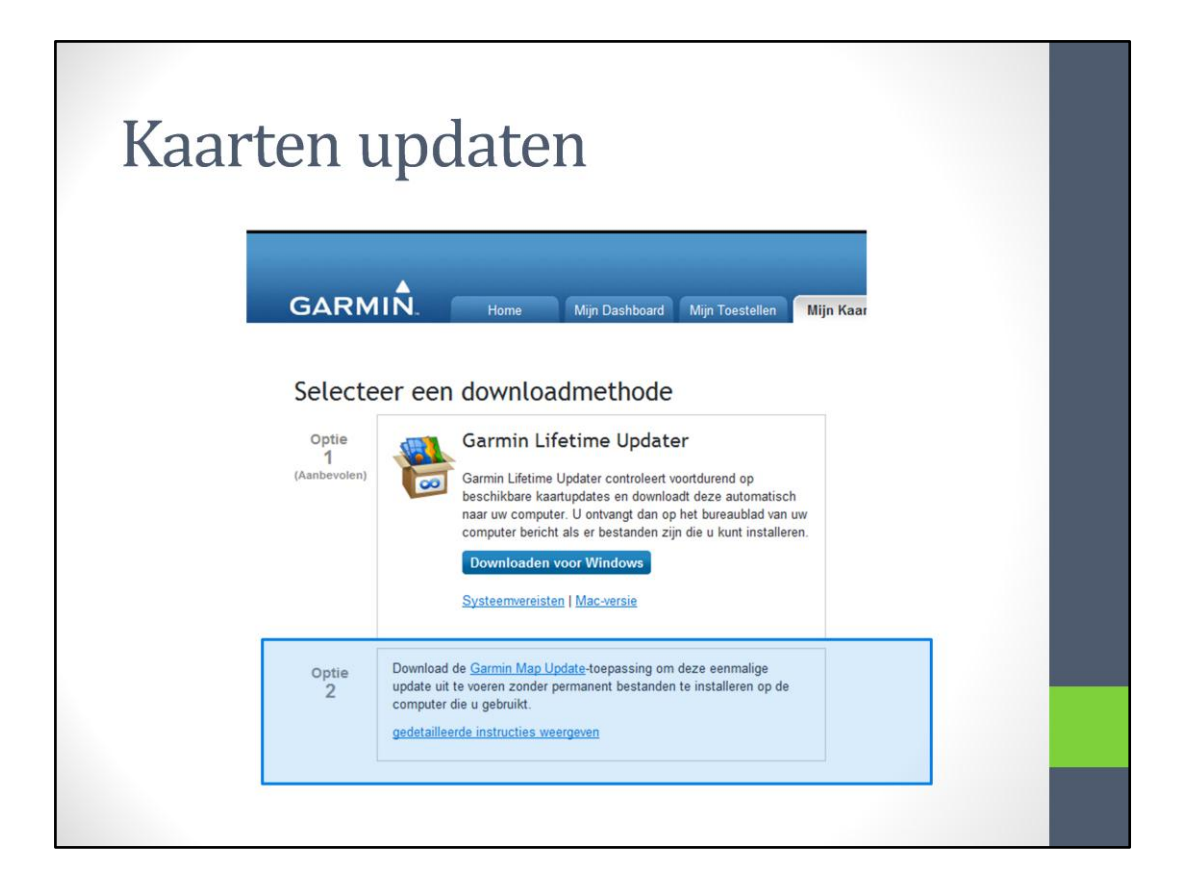

Nu zijn er twee methodes en ik begin met optie 2, omdat dat wat duidelijker is. Optie 1 is uiteindelijk ongeveer hetzelfde.

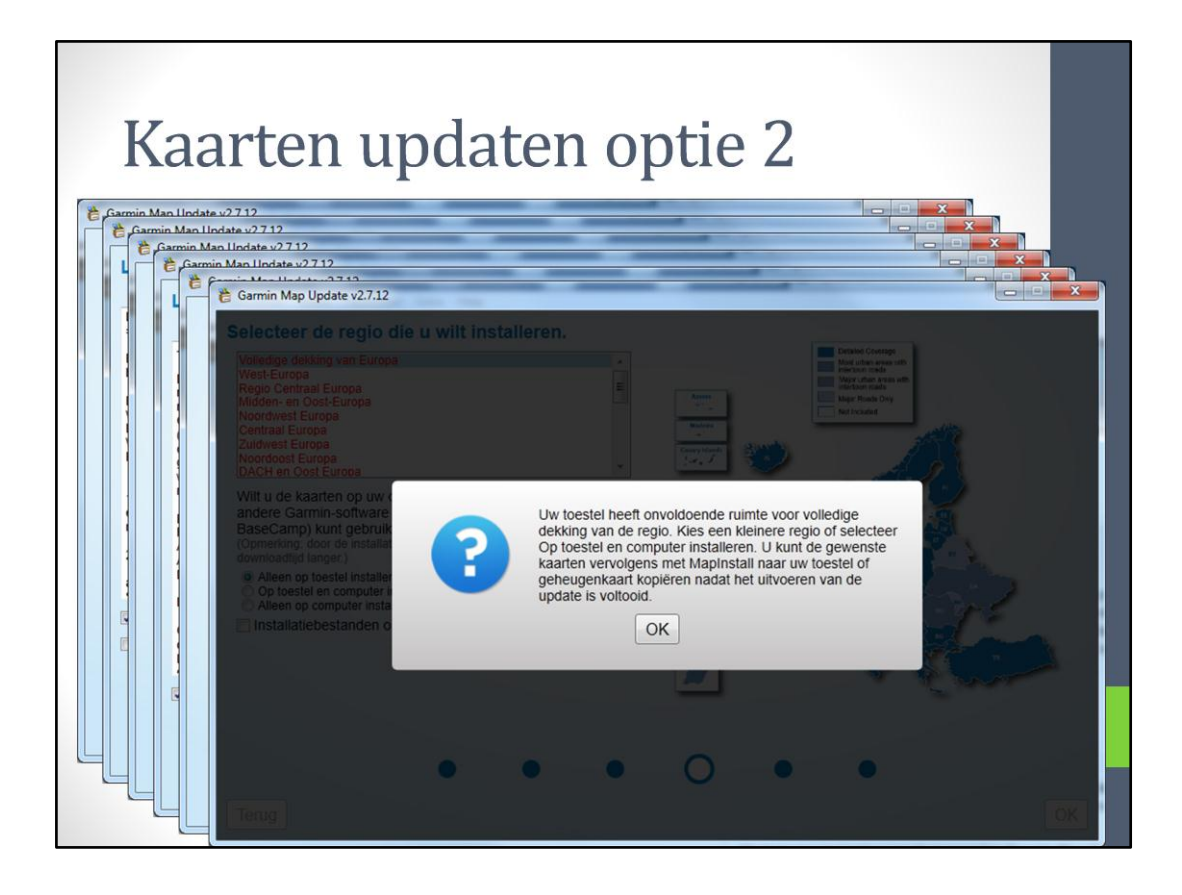

De melding 'onvoldoende ruimte' geeft al aan dat er (Zūmo 550) te weinig geheugenruimte is. Dit geldt (nog) niet voor de Zūmo 660. De Zūmo 550 heeft 2 Gb geheugenruimte en de Zūmo 660 heeft 4 Gb geheugenruimte.

Een kaartupdate is in de laatste 2 jaar verdubbeld in grootte en is nu ca. 2,8 Gb. Dit past dus nooit in het standaard geheugen van de Zūmo 550.

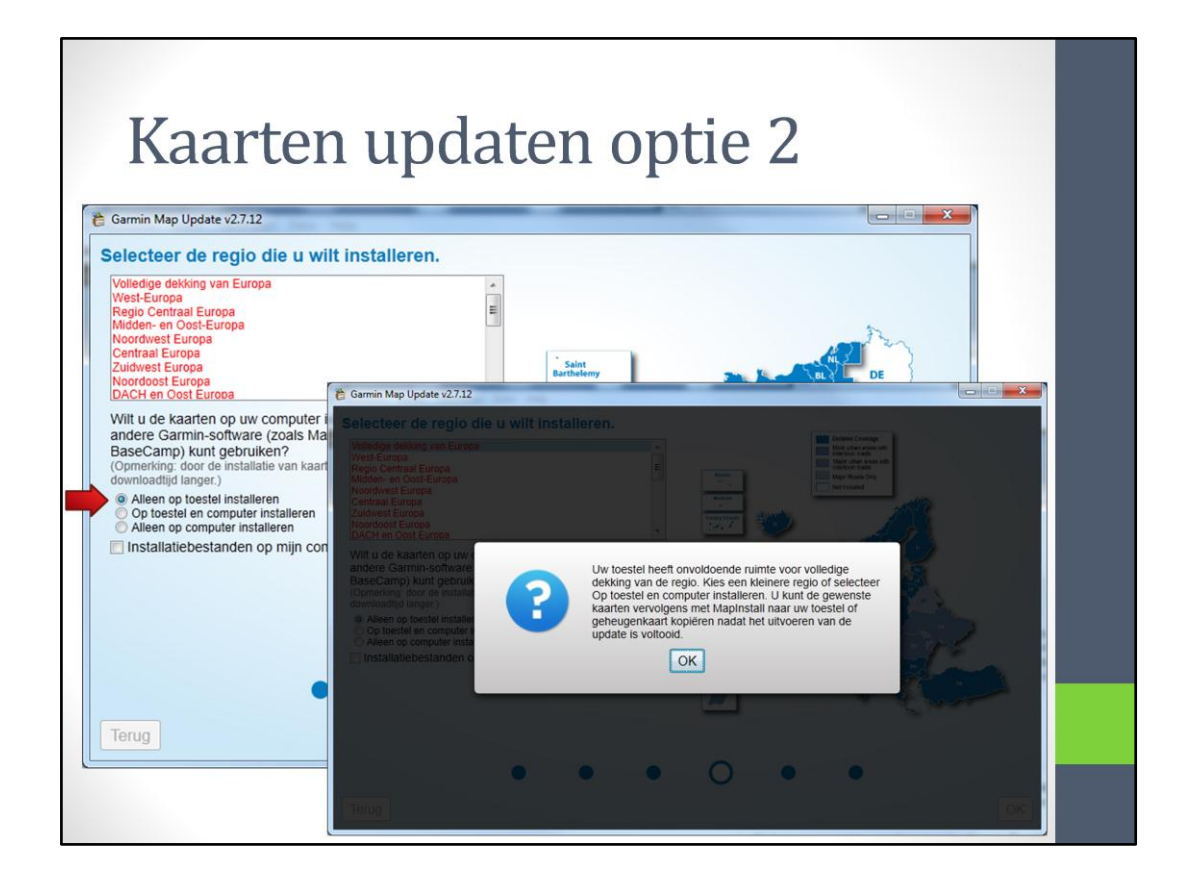

selecteren we 'alleen op het toestel installeren', dan krijgen we wederom dezelfde melding over de geheugenruimte

| Garmin Map Update v2.7.12                                                                                                    |                                                                                                    |                                                                                                    |                                                          |  |
|----------------------------------------------------------------------------------------------------|----------------------------------------------------------------------------------------------------|----------------------------------------------------------------------------------------------------|----------------------------------------------------------|--|
| electeer de regio die u wil                                                                                                    | t installeren.                                                                                                    |                                                                                                    |                                                          |  |
| /olledige dekking van Europa<br>Nest-Europa<br>Regio Centraal Europa<br>Midden- en Oost-Europa                                                                             | ×<br>E                                                                                                    |                                                                                                    |                                                          |  |
| Noordwest Europa<br>Centraal Europa<br>Zuidwest Europa<br>Noordoost Europa<br>DACH en Coropa                                                                               | Garmin Map Update v2.7.12                                                                                                |                                                                                                    |                                                          |  |
| Vilt u de kaarten op uw computer in<br>andere Garmin-software (zoals Map<br>BaseCamp) kunt gebruiken?<br>Opmerking: door de installatie van kaarte<br>lownloadtie langer.) | S Downloaden<br>Resterende tijd circa: 7 minuten                                                                         | Kaarten voorbereiden<br>Resterende tijd circa: 5 minuten                                                                                                    | Kaarten installeren<br>Resterende tijd circa: 38 minuten |  |
| Alleen op toestel installeren<br>Op toestel en computer installeren<br>Alleen op computer installeren                                                                      | Downlo                                                                                                    | adbare cityXplore                                                                                                    | P <sup>a</sup>                                           |  |
| ocatie voor installatie van kaarten                                                                                                    | -kaarte                                                                                                    |                                                                                                    |                                                          |  |
| Installatiebestanden op mijn com                                                                                                    | Met city Xolorer kan<br>snel wo weg door de<br>ontworpen date rou<br>openbaar vervoer is o<br>metro's.<br>garmin.com/cit | gegreens op uw Garmin GP's kunt u<br>stati vinder. De gegevens zijn zodanig<br>tes kunt plannen en volgen waarin het<br>psgenomen_zodels bessen, trams en<br>tyxplorer |                                                          |  |

Als we de tweede optie kiezen, zegt het programma voldoende informatie te hebben en gaat 'iets' naar de computer en de Zūmo verzenden. Wat er precies gebeurd is onduidelijk.

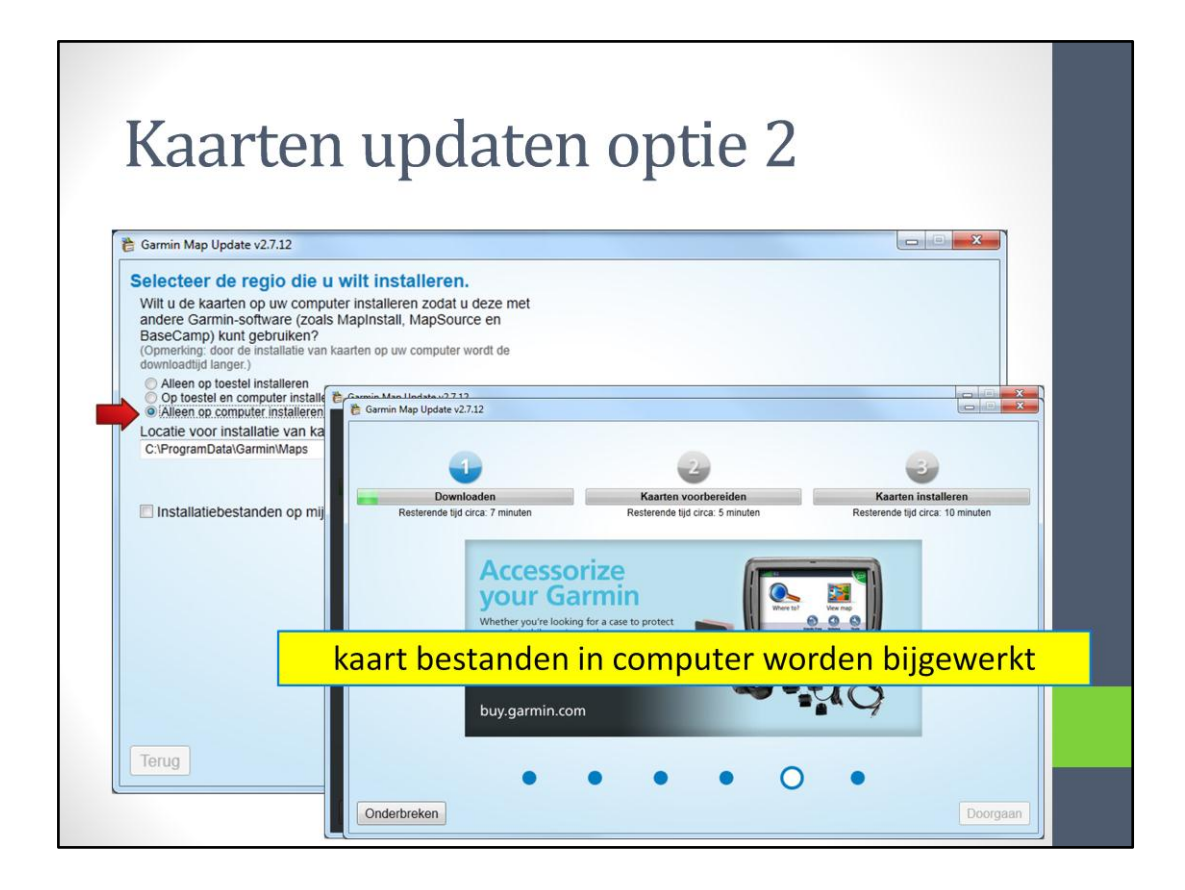

Alleen de bestanden in de computer worden nu bijgewerkt. In de Zūmo gebeurd niets!

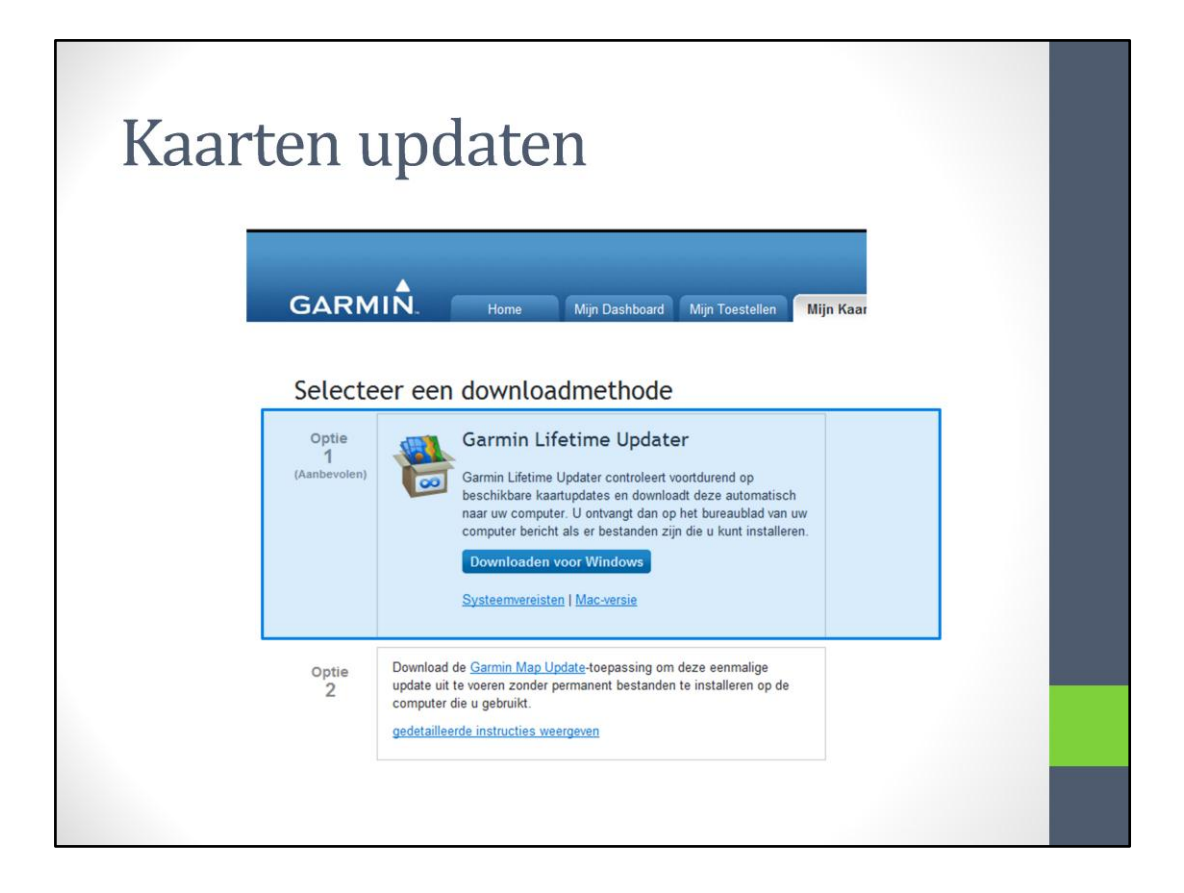

Het programma 'Garmin Lifetime Updater' is te downloaden door op de knop te drukken. NA installatie van het programma kan het worden gestart.

| Каа                                                                                         | rten upc                  | laten optie 1                                                                          |
|---------------------------------------------------------------------------------------------|---------------------------|----------------------------------------------------------------------------------------|
|                                                                                             | 👸 Garmin Lifetime Updater |                                                                                        |
| G                                                                                           | Zumootje                  | Abonnement: nüMaps Lifetime™ Europe<br>Huidige kaarten: Benelux en Frankrijk (2012.20) |
| G<br>G<br>G<br>G<br>G<br>G<br>G<br>G<br>G<br>G<br>G<br>G<br>G<br>G<br>G<br>G<br>G<br>G<br>G |                           | Nieuwe kaart beschikbaar<br>ige dekking van Europa (2012.30)<br>Bestanden downloaden   |
|                                                                                             |                           |                                                                                        |
|                                                                                             |                           |                                                                                        |

Het programma geeft aan dat er een nieuwe kaart beschikbaar is. Kijk eens bij 'instellingen'.

| Kaarte                                                           | en updaten optie 2                                                                                                    |  |
|------------------------------------------------------------------|----------------------------------------------------------------------------------------------------|--|
| Toestellen<br>Schema<br>Verbinding<br>Installatie<br>Info<br>kaa | Installatievoorkeuren         Waar wilt u de kaartbestanden opslaan?         Alleen op toestel installeren         Op toestel en computer installeren         Alleen op computer installeren         Locatie voor installatie van kaarten:         C\ProgramData\Garmin\Maps         Bladeren         *Installatie op de computer kan de downloadtijd aanzienlijk vergroten         rt bestanden in computer worden bijgewerkt         OK |  |

Bij de 'Instellingen' zijn een aantal dingen in te stellen, zoals:

- welk Zūmo toestel er is aangemeld (mmestal maar een)
- welk schema moet worden gebruikt voor het zoeken naar updates (meestal niets aan veranderen)
- de verbindingsgegevens (niets aan veranderen)
- Installatievoorkeuren; dit is analoog aan de eerder behandelde optie 2 optie 'alleen op computer installeren', zodat alleen de computer wordt bijgewerkt

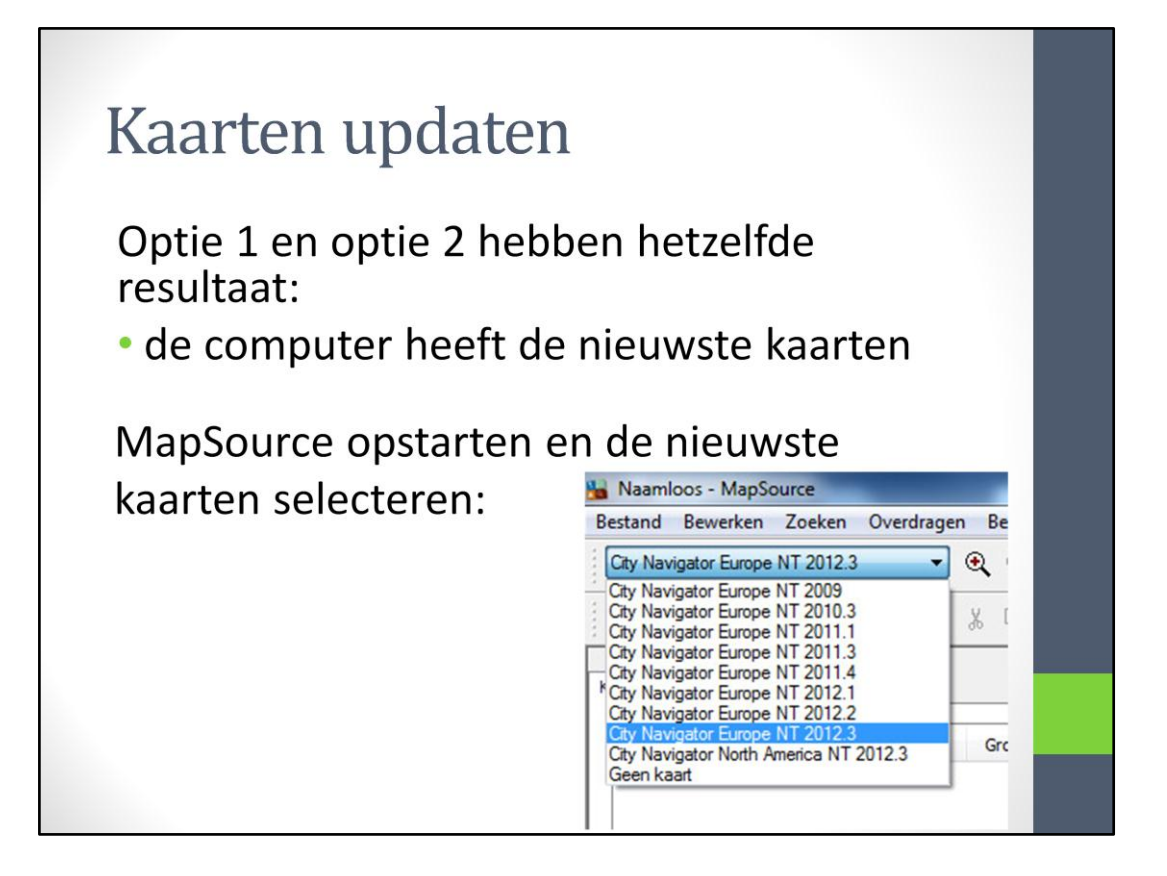

# Kaarten naar de Zūmo

Kaarten overzetten van computer naar Zūmo

Niet alle kaarten passen in de Zūmo zelf, dus:

- gedeelte naar de Zūmo
- gedeelte naar een SD card

Kaarten op SD card en de kaarten in de Zūmo vormen één grote kaart. Heel Europa is dan beschikbaar voor navigatie.

| Klik on tah Kaarten                                                                                            | aar de Zūmo                                                         |
|----------------------------------------------------------------------------------------------------|---------------------------------------------------------------------|
|                                                                                                    | Naamloos - MapSource                                                |
| tar 2011-10Gize - MapSource<br>Bestand Be <u>w</u> erken Zoeken <u>Q</u> verdragen Beeld Extra Hulpp ogramma's | Bestand Bewerken Zoeken Overdragen Beeld Extra Hulpprogramma's Help |
| City Navigator Europe NT 2009 • • • • • • • • • • • • • • • • • •                                              | City Navigator Europe NT 2012.3 V (*) 🕤 100 km V Hogoste V 🗄 🛨 🔩    |
| Reacters   Weegeers   Router(1) Tracks                                                                         | Kaarten Waypoints Routes Tracks                                     |

We behandelen de tab (kaarten) als eerste.

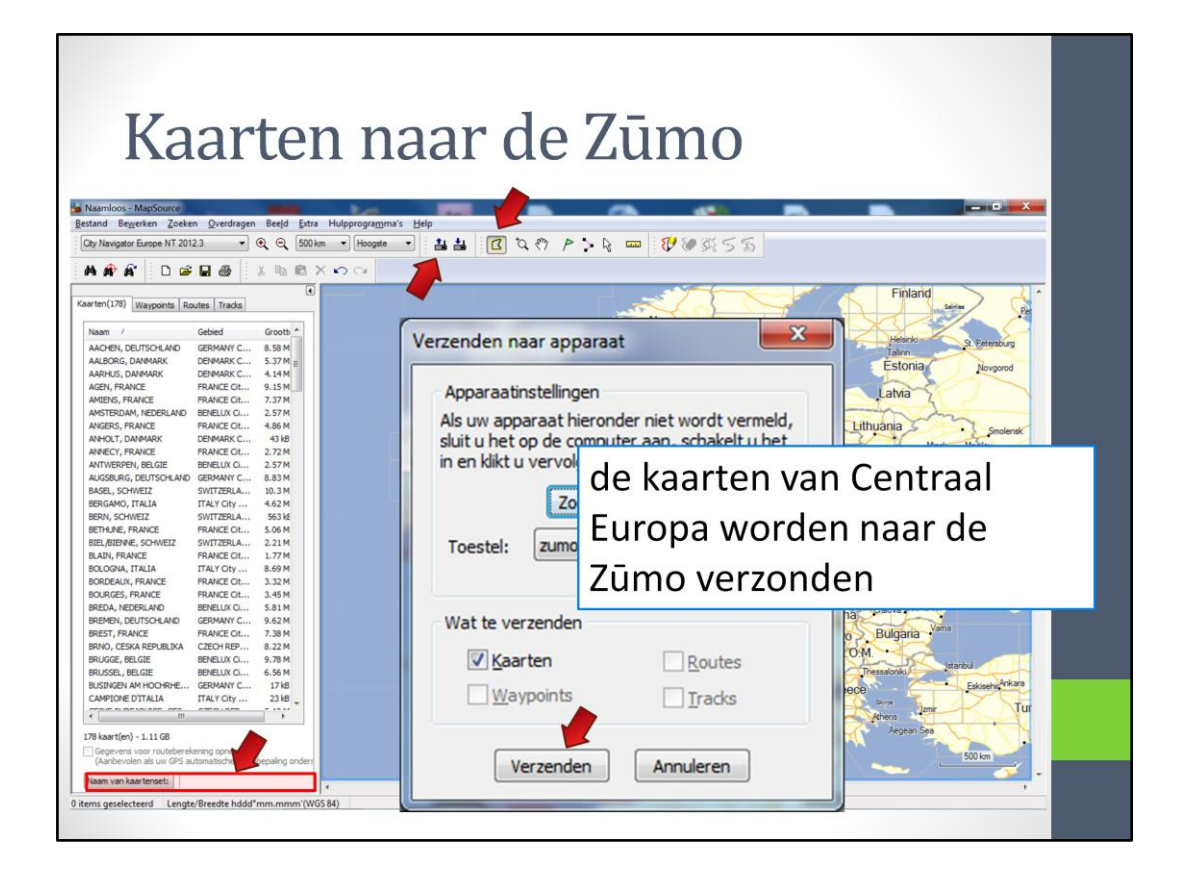

Nu moeten de kaarten in de Zūmo nog worden gewijzigd.

Start MapSource en klik op de kaartknop.

Met de muisknop ingedrukt over de kaart bewegen om het gewenste kaartgebied te selecteren. Dit kan rustig meerdere malen achter elkaar worden gedaan. Gebieden de-selecteren kan alleen door erop te klikken. Ik neem meestal het gebied zoals hier is aangegeven. Zorg er wel voor dat ook alle steden in het gebied zijn geselecteerd; dit is vaak moeilijk te zien en soms moet er wat ingezoomd worden. Zo'n geselecteerd gebied bestaat uit vele kleinere kaarten en heet een kaartenset. De naam van de kaartenset kan worden veranderd. Daarna klikken op 'verzenden naar apparaat' en de Zūmo wordt voorzien van de geselecteerde kaarten.

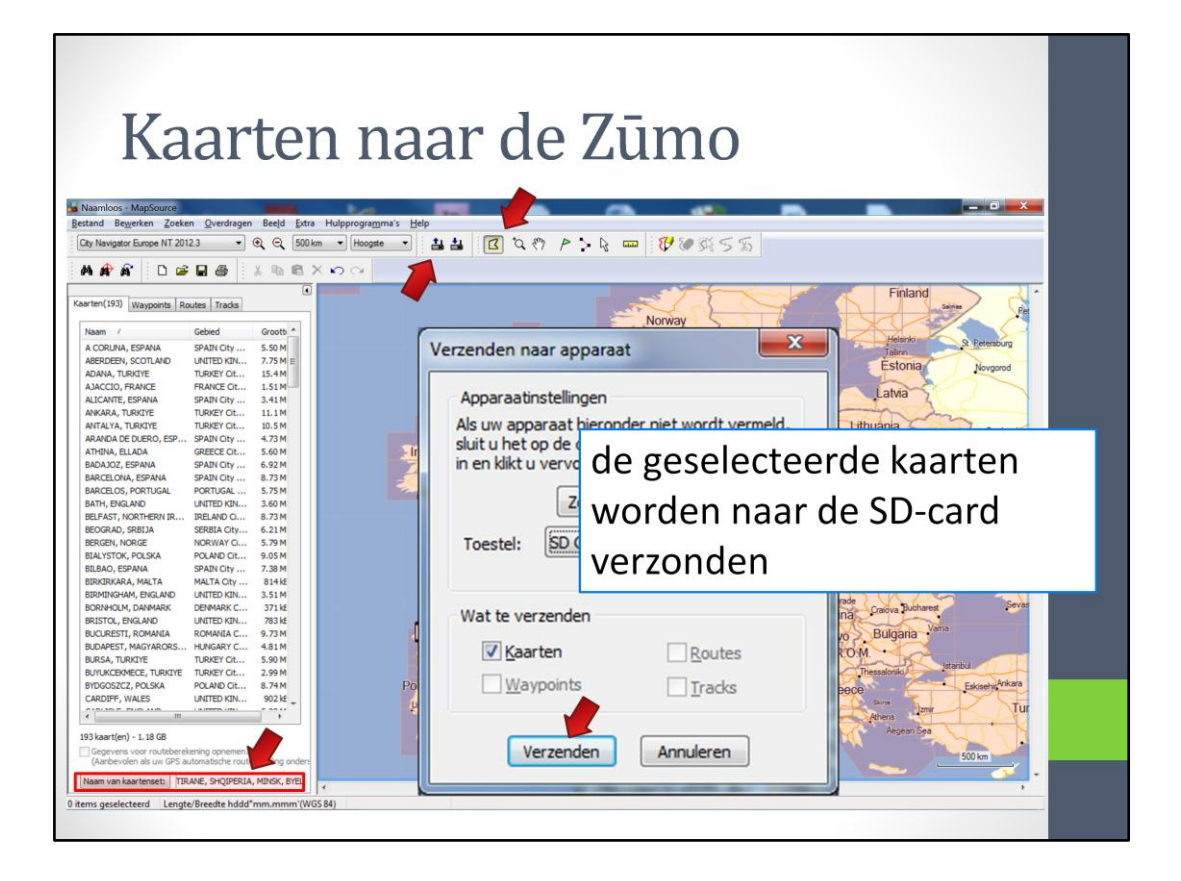

Als dit proces klaar is, dan is nog niet heel Europa in de Zūmo geladen; alleen het geselecteerde gebied is immers naar de Zūmo geladen.

De rest van Europa kan naar een SD-card worden geladen. Selecteer de andere gebieden van Europa; uitkijken dat hetzelfde gebied niet twee keer voorkomt.

Als de selectie gemaakt is, kan de kaartenset nog van naam worden veranderd. Daarna verzenden naar de SD-card. De SD-card kan dan in de Zūmo zelf zitten (USB 1) of in een cardhouder van de computer (USB 2). Dit laatste is veel sneller, maar de Zūmo moet wel verbonden blijven met de computer ter verificatie.

Als deze kaartenset is verzonden en de SD-card zit in de Zūmo, dan is heel Europa beschikbaar voor navigatie. Zelfs allerlei eilanden in de Atlantische oceaan, Caribisch gebied, Frans Guiana en Reunion zijn beschikbaar.

| vvaypu                                   | 11112                      |                                         |              |                        |
|------------------------------------------|----------------------------|-----------------------------------------|--------------|------------------------|
|                                          |                            |                                         |              |                        |
| Moczel 2012 v0.5gedeeld - MapSource      |                            |                                         |              | - 0 -×-                |
| Restand Bemerken Zoeken Qverdragen Beeld | Extra Hulpprogramma's Help |                                         |              |                        |
| ***                                      | BXDQ                       |                                         |              |                        |
| Kaarten Waypoints(5) Routes(8) Tradis(4) | () Jucantees               | Moezel 2012 v0.1 1 - MapSource          |              |                        |
| Waypoints in categorie weergeven:        |                            | Bestand Bewerken Zoeken Overdra         | gen Beeld Ex | tra Hulpprogran        |
| Ale categorieén                          | · Jan some                 | City Navigator Europe NT 2012.3 V       |              | ▼ Hoogste              |
| An Der Nordschleife                      | B257                       |                                         |              |                        |
| Concorde-Maastricht-Aachen               |                            |                                         |              |                        |
| Ons Krijtland                            | 5                          | Kaarten (Waypoints(4) Routes(1)   Track | s(1)         |                        |
| Weissmühle                               |                            | Waypoints in categorie weergeven:       |              |                        |
|                                          | Bisselan                   |                                         |              |                        |
|                                          | - Bushing                  | Alle categorieen                        |              |                        |
|                                          | 2/25                       | Naam /                                  | Symb         | Commentaar             |
|                                          | Store Contraction          | 441                                     | •            |                        |
|                                          | 57                         | Concorde-Maastricht-Aachen              | ψp           | Concorde Maastri       |
|                                          | - Annan                    | Concol de tridasa la licitada lett      |              | Concol de Pridas di la |
|                                          | , Contact                  | Mooi uitzicht                           |              | Linksaf mooi uitzich   |
|                                          |                            | Weissmühle                              | <b> =</b>    | Weissmühle             |
|                                          |                            |                                         |              |                        |

De tweede tab is de tab Waipoints. In dit tabblad staan de Waypoints die gemaakt zijn en staan in de Zūmo onder de knop 'Favorieten'

| Moezel 2012 v0.5gedeeld - MapSource         | Eigenschappen van waypoint       | ×                   |
|---------------------------------------------|----------------------------------|---------------------|
| Bestand Begrerken Zoeken Qverdragen Beeld E |                                  |                     |
|                                             | Naam: Concorde-Maastricht-Aachen | ОК                  |
|                                             |                                  | Annuleren           |
| Kaarten Waypoints(5) Routes(8) Tradis(4)    | Symbool:                         |                     |
| Ale categorieën                             | Positie: 🖌 🎽 🧳 🐌 🦂 🏀 🏠           |                     |
| Naam / Symb                                 | Transport                        | Weergeven op kaart  |
| An Der Nordschleife                         | Hoogte: Hondert                  | Minder details      |
| Mooi uitzicht                               | 🐩 📆 🚻 🖀 🕕 🕑 🕑 🛱 🦀 🗌              |                     |
| Ons Krijtland                               | Diepte: 😤 🗰 🕰 🎝 🖥 📈 🖊 🔲 🗖        | veldweg 86          |
| Websitzite                                  | Nabibeid:                        | Categorie 1         |
|                                             |                                  | Categorie 3         |
|                                             | Temperatuur: Zaken imb           | urg Categorie 4     |
|                                             |                                  | Categorie 5         |
|                                             | Commentaar: D YY D Y W 🖓 🛱 🛄 199 | Categorie 6         |
|                                             | 🔚 🎝 🔀 💥 🍘 🏛 🎬 🏶 . 🗤              |                     |
|                                             |                                  | Categorie 9         |
|                                             | Telefoonnummer: 0433             | 642131 Categorie 10 |
|                                             | Weergave: Symbool en naam        | Categorie 11        |
|                                             | Gewijzigd op: Symbool op paam    | Categorie 12 +      |
|                                             | Symbool en commentaar            |                     |
|                                             |                                  |                     |

Dubbelklikken op een Waypoint toont een scherm met de gegevens van het Waypoint. Ook het symbool kan worden veranderd en verder kan geselecteerd worden: 'symbool', 'Symbool en Naam' en 'Symbool en commentaar'. Dit laatste komt later weer terug als we Points-of intrest behandelen.

| Waypoints                                                                 |                                                  |
|---------------------------------------------------------------------------|--------------------------------------------------|
| Hoe maak je een waypoint                                                  |                                                  |
| • zoeken                                                                  | 🔛 Zoeken naar plaatsen                           |
| aanklikken                                                                | Plaats Kenmerk Adres Kruispunt Postcode Waypoint |
|                                                                           | Nummer: 86 Zoeken                                |
| Anner 2012 ut Apple de l'United annu annu annu annu annu annu annu ann    | Straat: Viegveldweg Selecteren Herstellen        |
|                                                                           | Plaats: Beek                                     |
| atmin Wappers(S) Rochello (Tradati()<br>Sam / L<br>gg 1 (filter) Cachem 2 | Staat/Provincie:                                 |
| ling 2 Meeter Im Rip met A 1 1 1 1 1 1 1 1 1 1 1 1 1 1 1 1 1 1            | Postcode:                                        |
| arten Waypoints(4) Routes(1) Tracks(1)                                    |                                                  |
| Vaypoints in categorie weergeven:                                         | Plaats                                           |
| Alle categorieën                                                          | Naam / Voorkeuren                                |
| Naam / Symb Commentaar                                                    | Hours                                            |
| •                                                                         | Waypoint maken                                   |
| Mooi uitzicht                                                             |                                                  |
| Viegveldweg 86 Viegveldweg 1                                              | ОК                                               |
| Weissmunie Weissmunie                                                     | Annuleren                                        |

Er zijn twee mogelijkheden om een Waypoint te maken. De eerste is doormiddel van zoeken. Een gevonden plek kan als Waypoint worden toegevoegd, door op de knop 'Waypoint maken' aan te klikken.

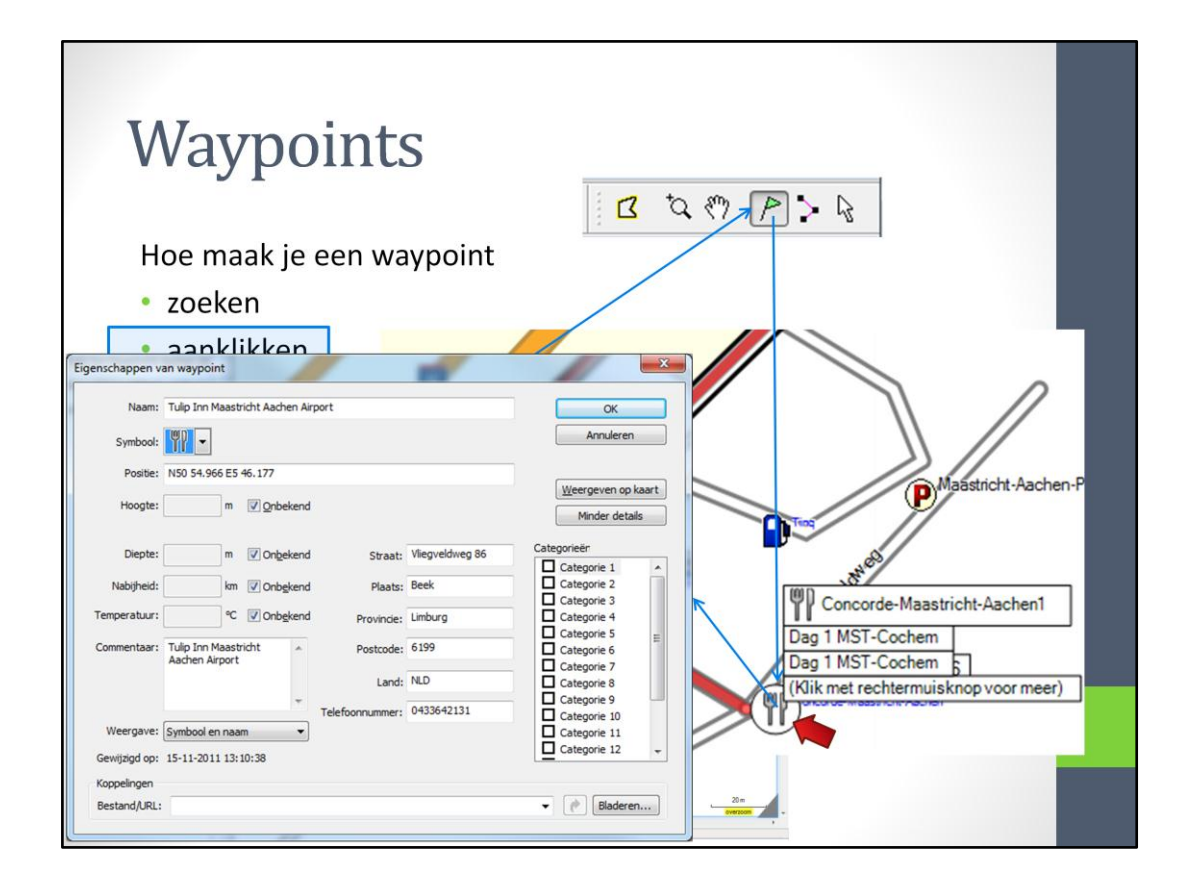

Een tweede methode is de waypoint knop indrukken en de waypoint-positie op de kaart aan te klikken. Als je dan bijvoorbeeld op de positie van 'Concorde-Maastricht-Aachen' klikt, dan worden automatisch de gegevens, adres en telefoonnummer van het hotel meegenomen.

| Route ma                                                                                        | ken                                                                                                    |                                                  | I                 |
|-------------------------------------------------------------------------------------------------|----------------------------------------------------------------------------------------------------|--------------------------------------------------|-------------------|
| <ul> <li>Klik op tab Route</li> </ul>                                                           | Naamloos - ManSource                                                                                                    |                                                  | _                 |
| na Naamioos - MapSource<br>Bestand Be <u>w</u> erken Zoeken Qverdragen Beeld Extra Hulpp ogramm | Bestand Bewerken Zoeken Overdragen Be                                                                                                    | e <u>ld E</u> xtra Hulpprogra <u>m</u> ma's Help |                   |
| City Navigator Europe NT 2012.3  •                                                              | City Navigator Europe NT 2012.3 • @ Q 5                                                                                                    | 00 m - Hoogste -                                 | 17 0              |
| Zearten Wagoetti, Rohme(1) Tada C                                                               | Kaarten Waypoins Routes(1) Tracks                                                                                                    | Lengte Tijd Koers<br>7.2 km 0:10:26 93° waar     | Singenue<br>Blogg |
|                                                                                                 | an the second of the second of |                                                  |                   |

De derde tab is de tab 'Routes'

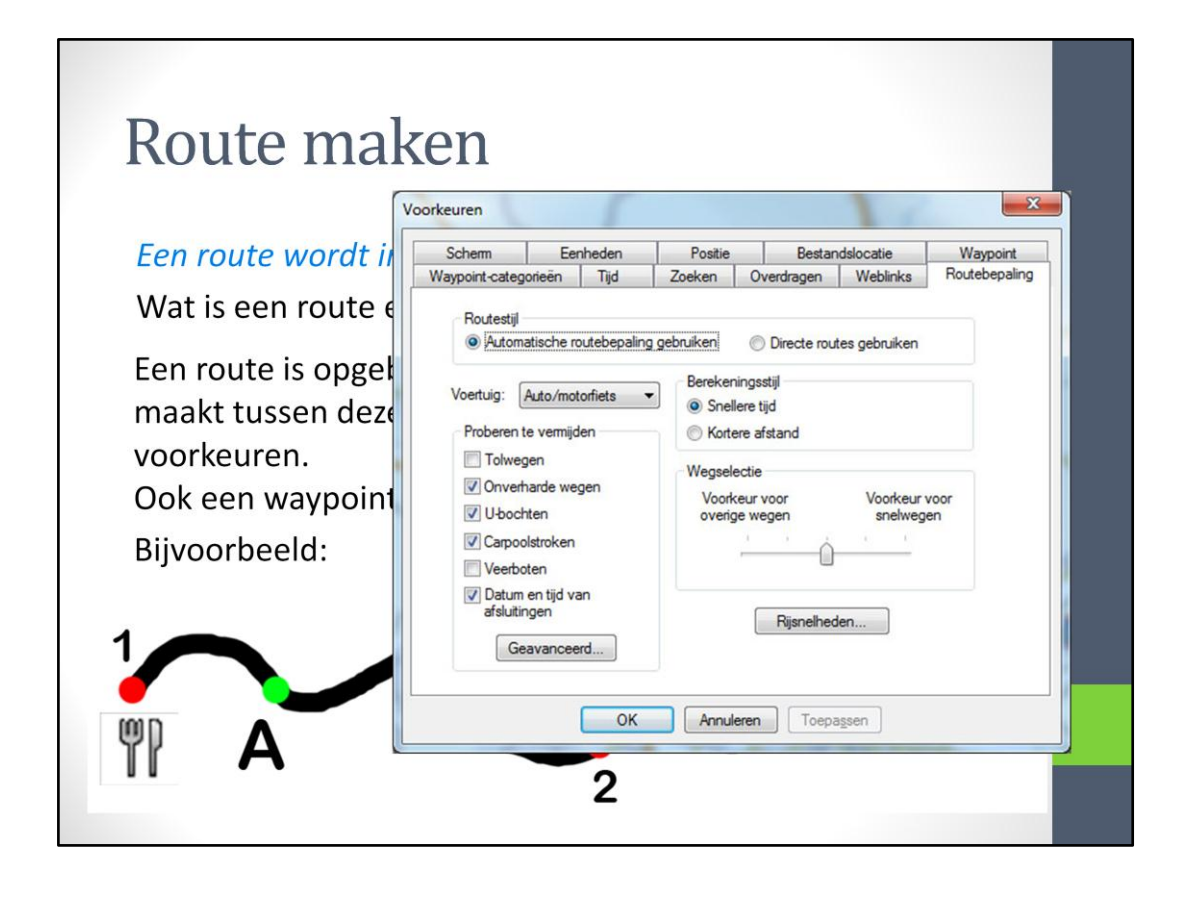

Deze tekening staat de plattegrond van een route. De rode en de groene punten zijn allemaal via-punten, maar de rode punten zijn ook waypoints.

Tussen de via-punten wordt een route berekend die voldoet aan de ingestelde voorkeuren.

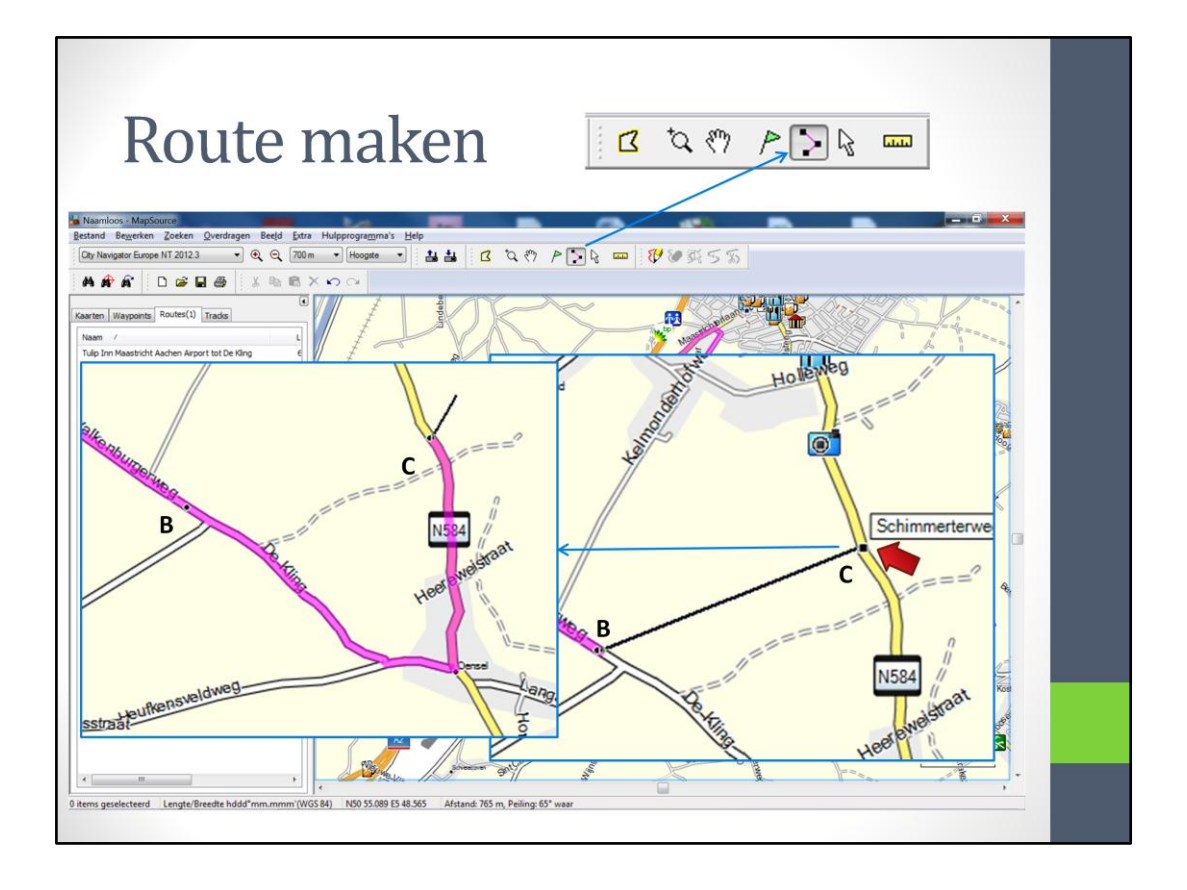

We gaan beginnen met het maken van een route.

Klik op het beginpunt en klik daarna op de vervolgpunten. Deze punten heten 'Viapunten'. Als je de muis beweegt, dan lijkt het o er een elastiekje aan je muispijl zit. Als je op het volgende punt klikt, dan veranderd het elastiekje in een route. Als je op een Waypoint klikt, dan wordt het Waypoint ook een via-punt.

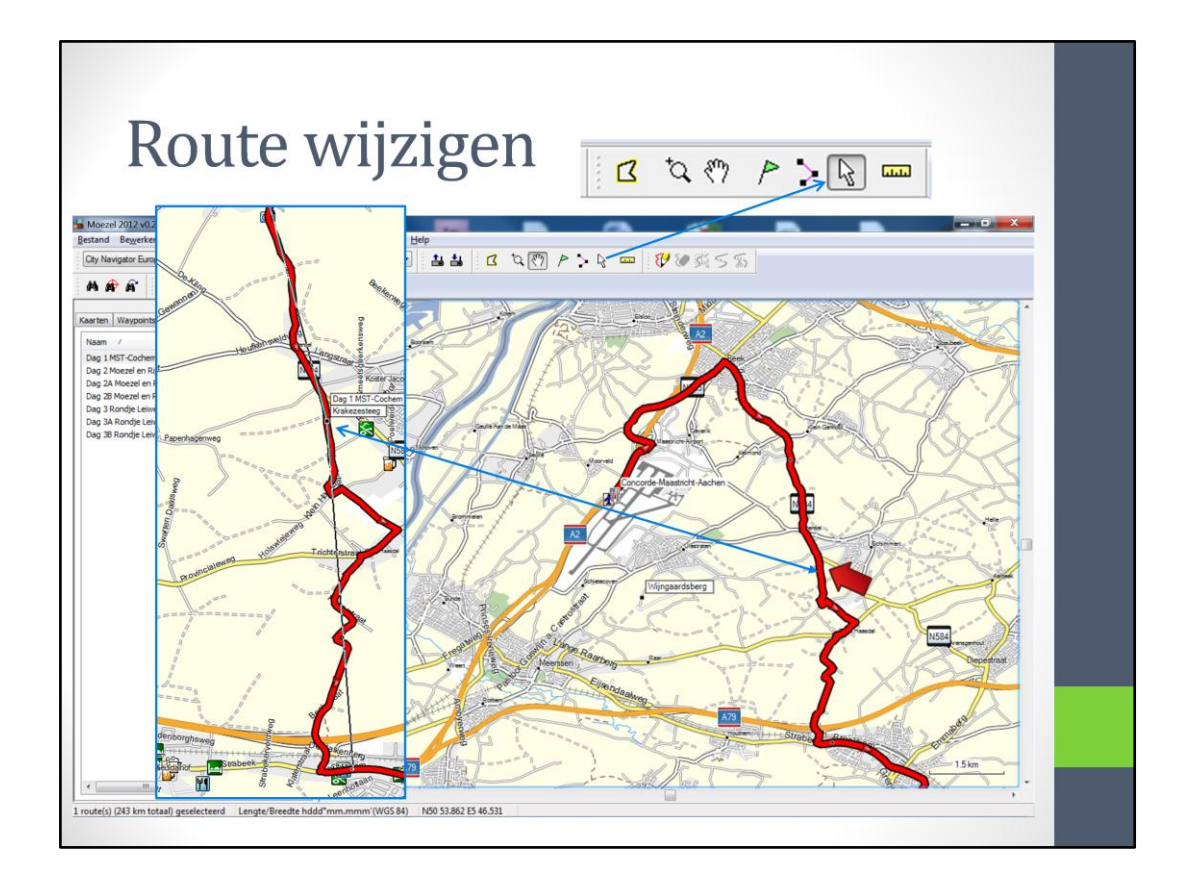

Een route kan ook worden verlegd. Klik op de route en <u>laat de muisknop los</u>. Er komt een elastiekje aan de muispunt dat tussen twee via-punten zit. Als je nu de muispunt naar de weg verplaatst waar je wilt gaan rijden en op de mui klikt.

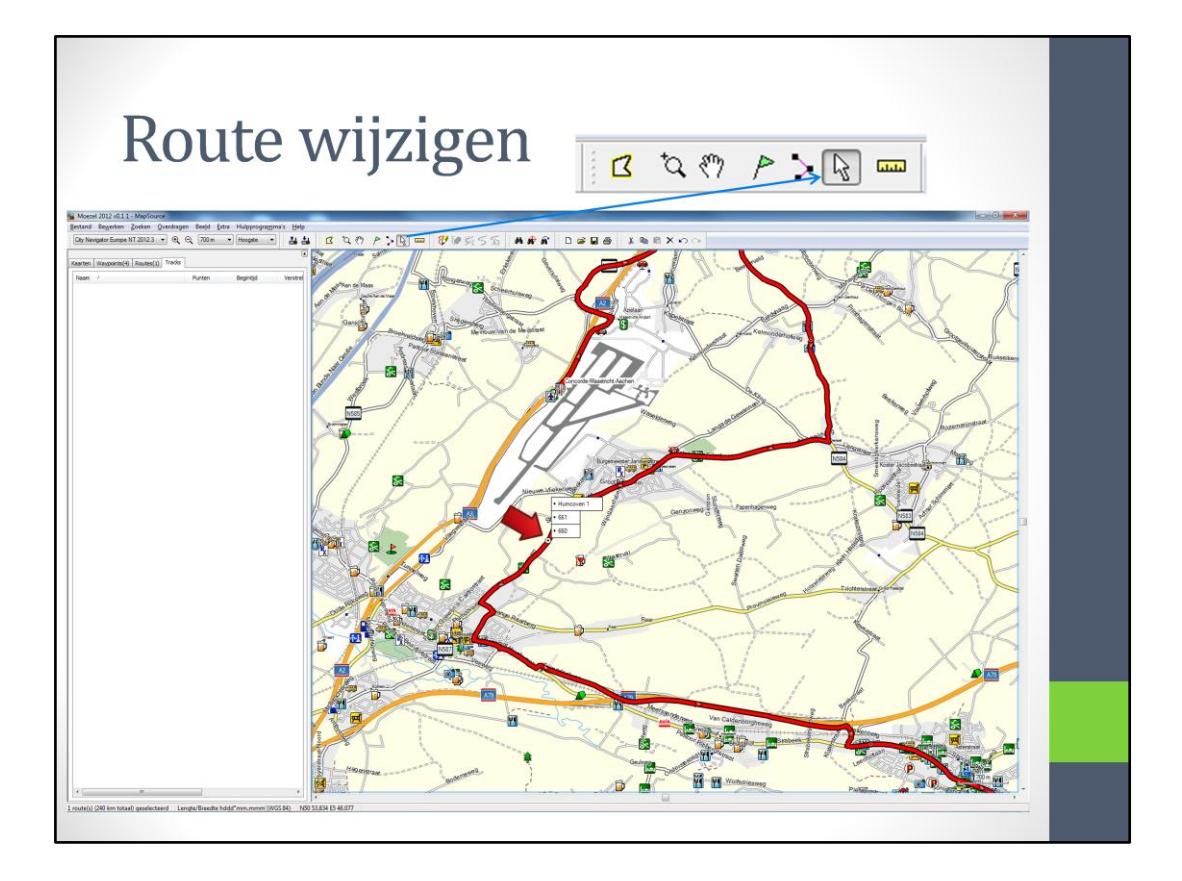

dan wordt de route verlegd.

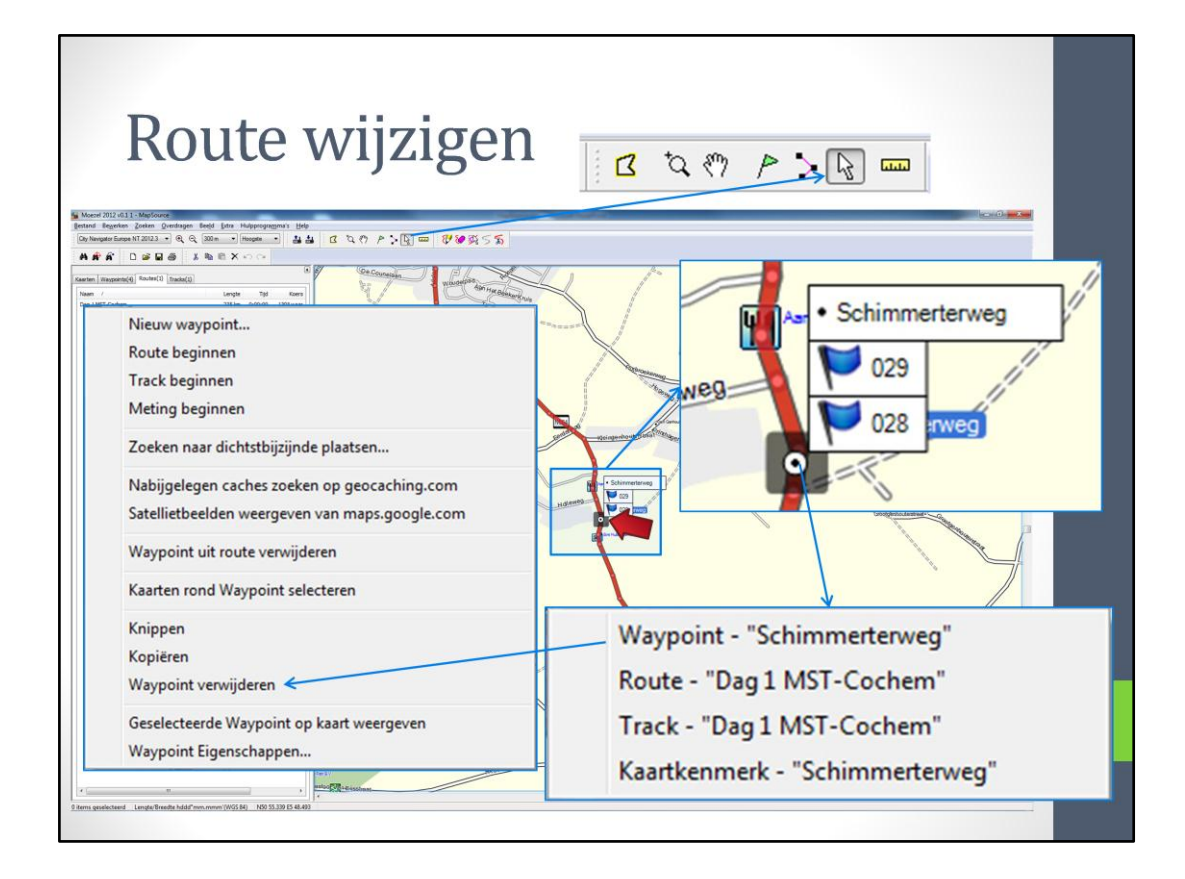

Een via-punt kan worden verwijderd door met de rechter muisknop op het via-punt te klikken. Daarna kan op 'Waypoint' (maar het is in dit geval een via-punt) worden geklikt en kan het via-punt bijvoorbeeld worden verwijderd.

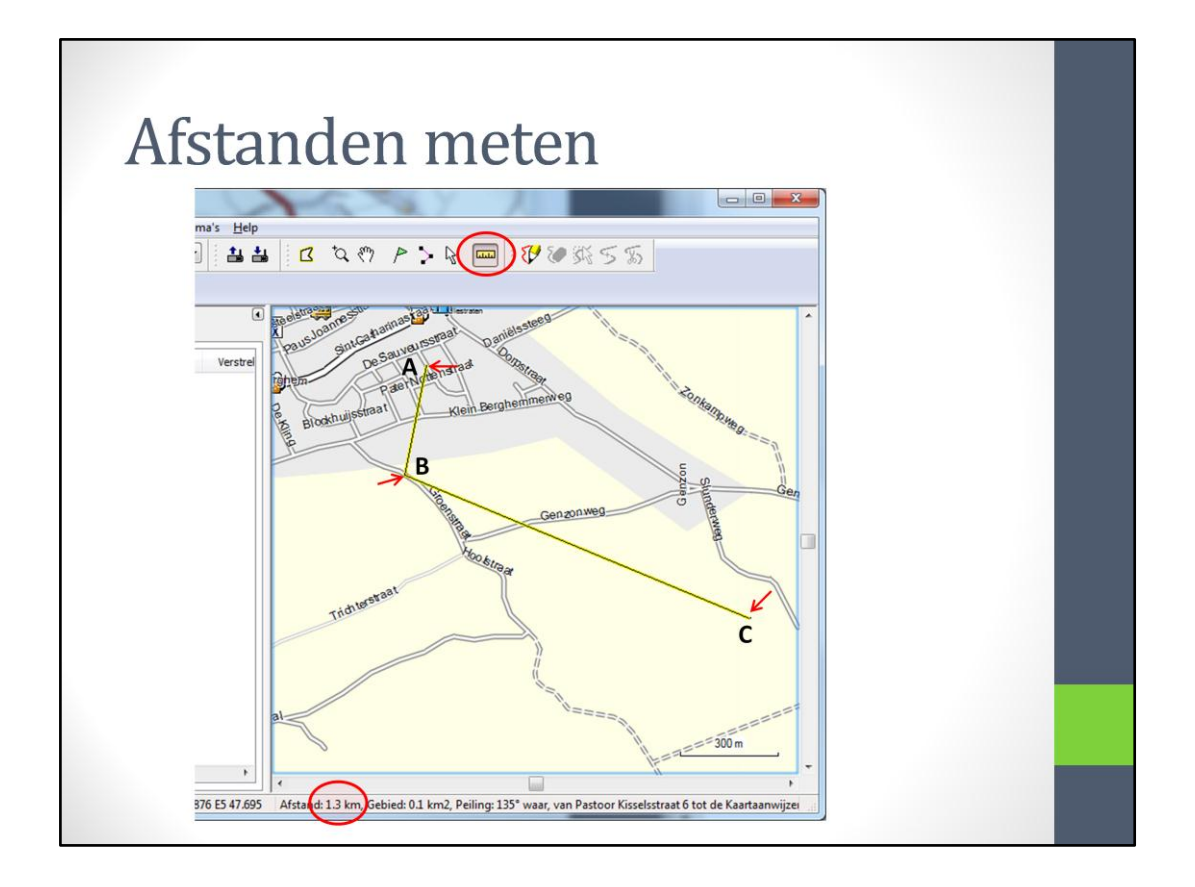

Een andere knop is de 'afstands-/ peilingknop'. Met de muis op diverse plaatsen op de kaart klikken en de afstand (en koers) staan onder in de balk.

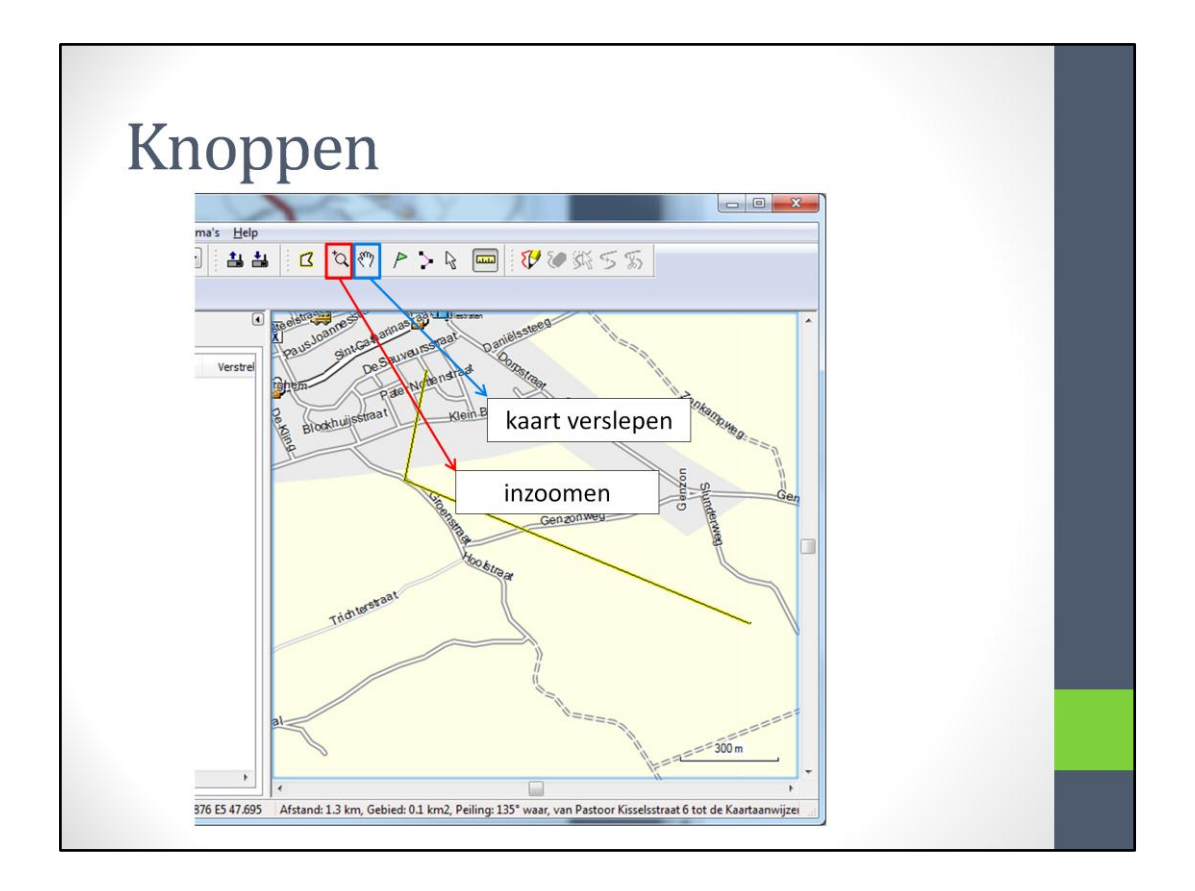

Andere knoppen zijn nog:

- het vergrootglas om in te zoomen op een gebied
- Handje, om de kaart te verslepen.

| Tracks                                                                                                    |                                                                                                    |
|----------------------------------------------------------------------------------------------------|----------------------------------------------------------------------------------------------------|
| Klik op tab Tracks                                                                                                    | Moezel 2012 v0.1gedeeld - MapSource                                                                                          |
| Bestand Bewerken Zoeken Overdragen Beeld Extra Hulpp ogramma's Help                                                                                                    | stand Be <u>w</u> erken <u>Z</u> oeken <u>O</u> verdragen Bee <u>l</u> d <u>E</u> xtra Hulpprogra <u>m</u> ma's <u>H</u> elp |
| City Navigator Europe NT 2012.3 • • • • • • • Hoogate • •                                                                                                    | Thy Navigator Furgine NT 2012.3 V (*) 🕤 5 km v Hoogste v 🗄 🏥 🥍                                                               |
|                                                                                                    |                                                                                                    |
| Kaarten Waypoints(5) Routes Tracks(4)                                                                                                    | A 🗚 🔐 🗋 🖨 🖶 🎒 🐁 🖻 🛍 🗙 いつい                                                                                                    |
| Name         Partern           Dog 1456/Schlem         512           Dog 2140ezel en Rijn         3779           Dog 3 Rondje Leiven (vijsti)         3818           Dog 4 Octomer Schlem         3124 | arten Waypoints(6) Routes(a) Tracks(4)                                                                                       |
|                                                                                                    | Naam / Punten Begintijd Verstrel                                                                                             |
| PastporGoossermang                                                                                                    | Dag 1 MST-Cochem 3507                                                                                                    |
|                                                                                                    | Dag 2 Moezel en Rijn 3779                                                                                                    |
|                                                                                                    | Dag 3 Rondje Leiwen (VrijUit) 3818                                                                                           |
|                                                                                                    | Dag 4 Cochem-Spa-MST 3113                                                                                                    |
|                                                                                                    |                                                                                                    |
| 1 track(s) (243 km totaal) geselecteerd Lengte/Breedte hddd*mm.mmm*(WGS 84) N50 56.050                                                                                                    | E5 45.118                                                                                                    |

Op de laatste tab staan de Tracks.

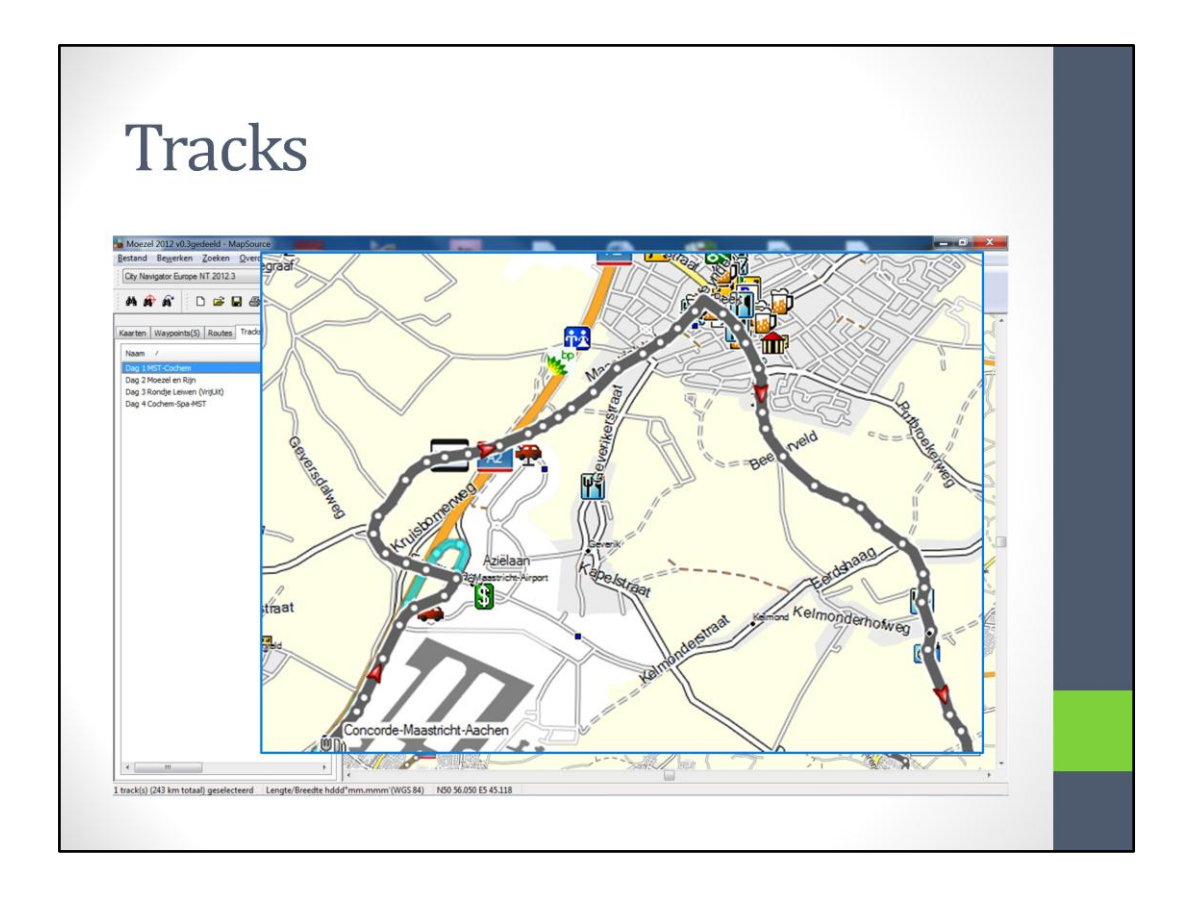

De tracks zijn niet geschikt voor navigatie, maar geven een pad aan dat niet her berekend wordt en dus niet veranderd. Bij de trackgegevens zijn allerlei dingen opgenomen, zoals de snelheid.

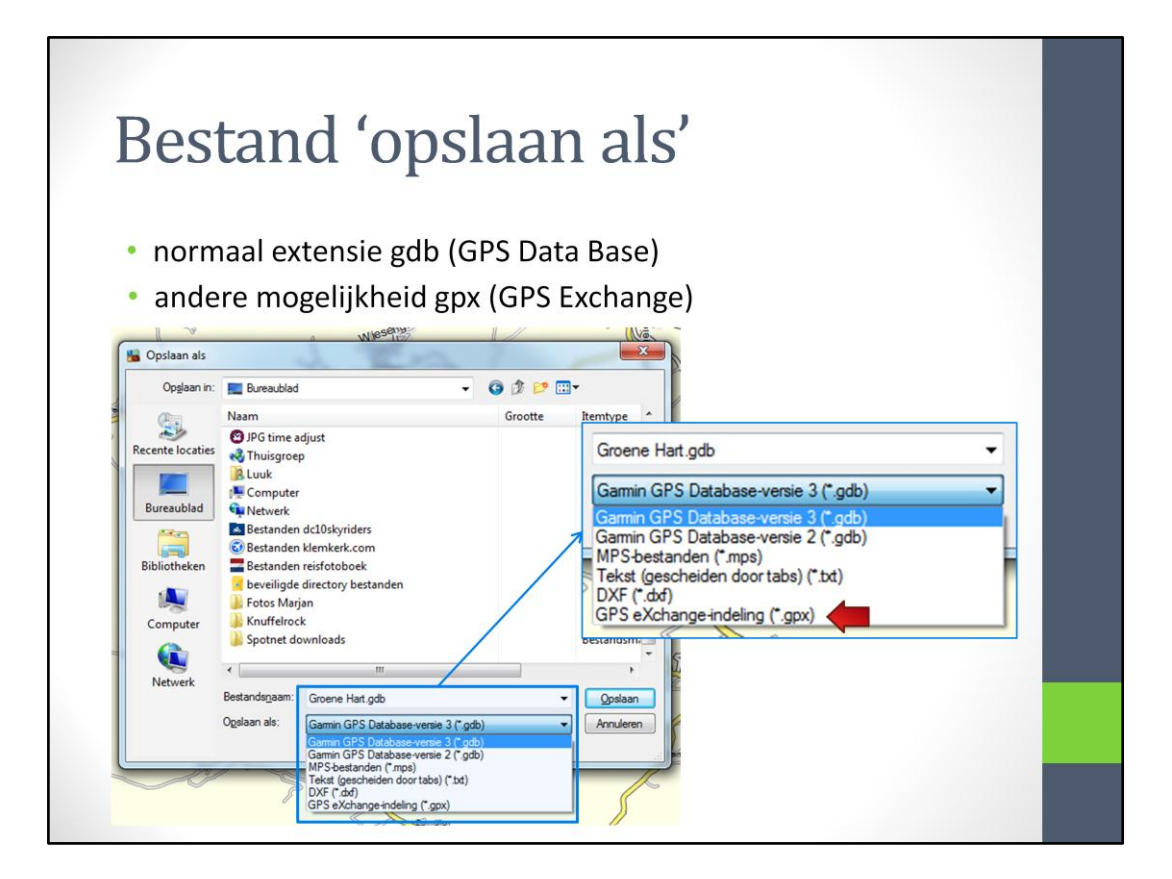

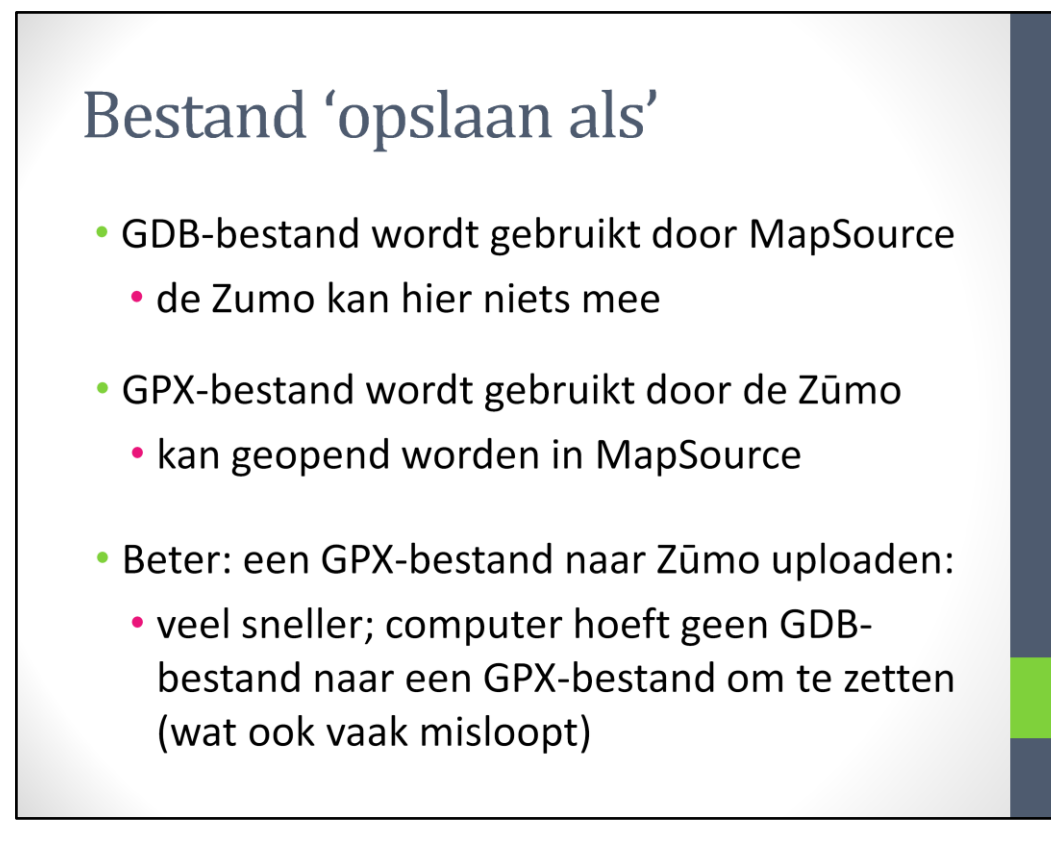

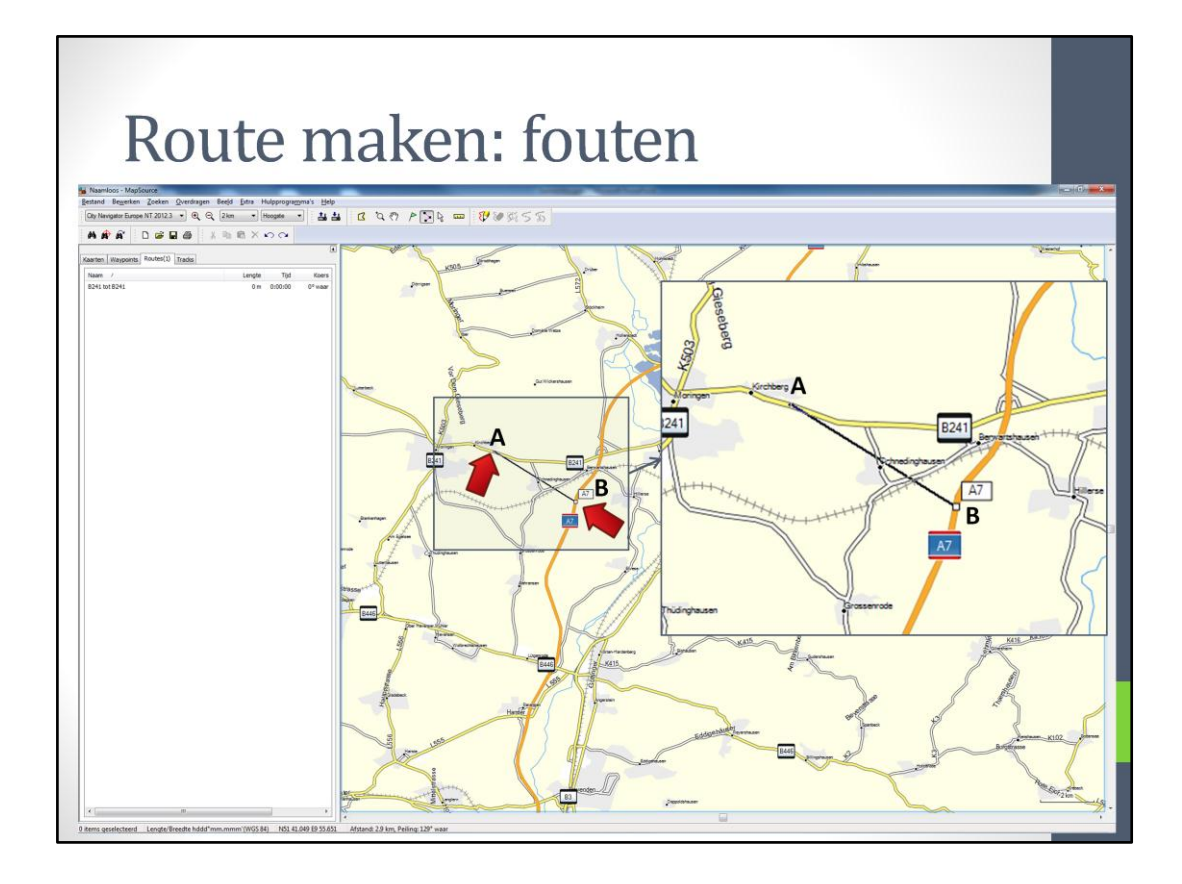

Er kunnen wat fouten worden gemaakt. Bijvoorbeeld een route tekenen van dit punt naar dat punt

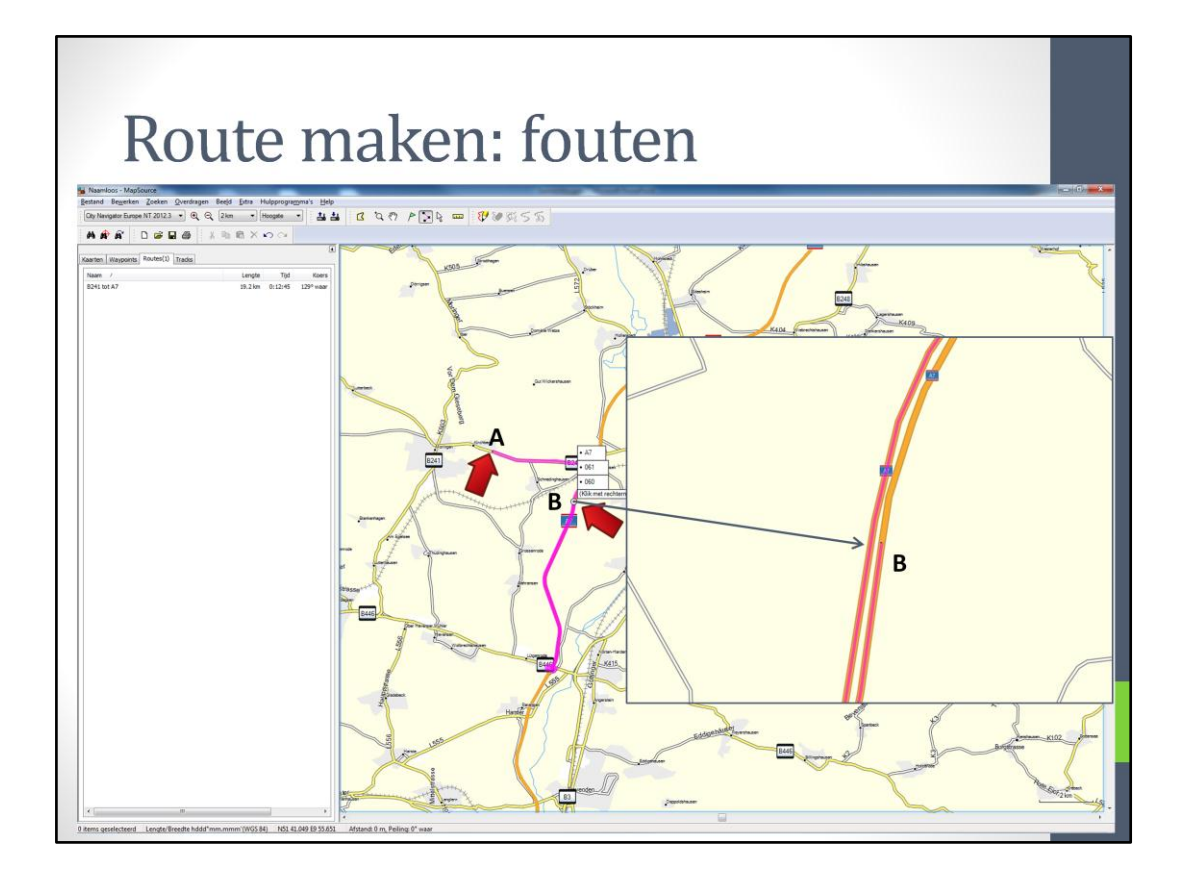

Klikken op de rechter punt en dan wordt er een heel stuk weg onder de punt ook getekend. Als je inzoomt kan je zien dat de verkeerde weghelft is gekozen.

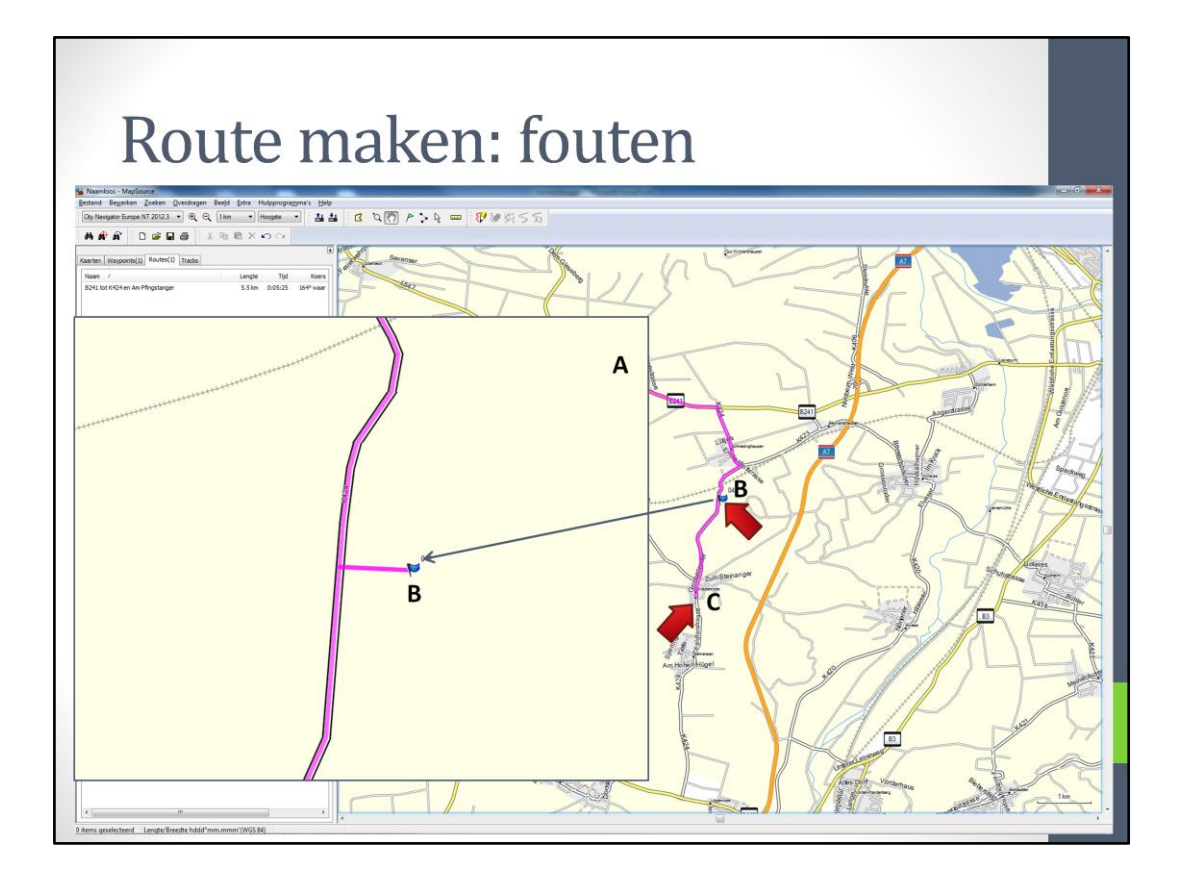

Een andere veelgemaakte fout is hier te zien. Niets aan de hand zo te zien, maar na inzoomen blijkt de punt een heel stuk van de weg af te liggen.

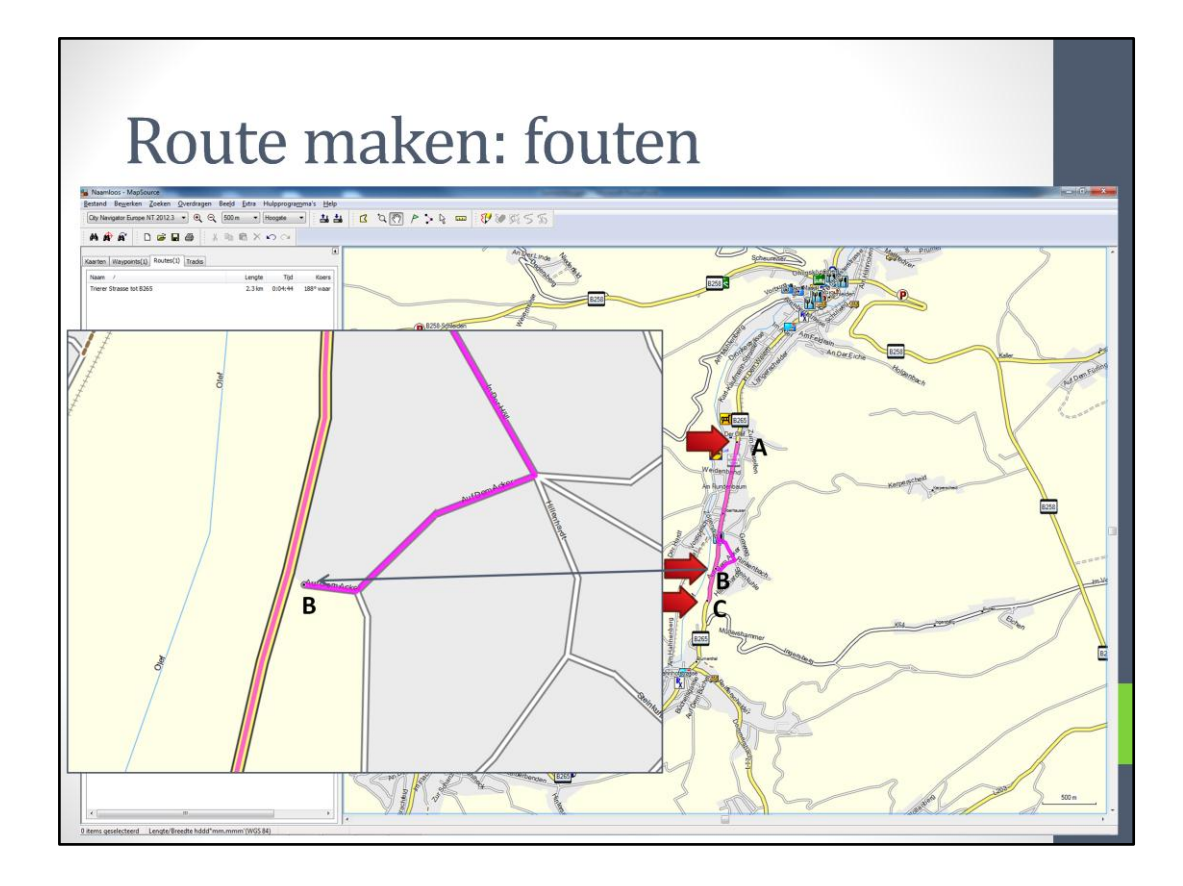

Hier ook zo'n voorbeeld. Er zit een raar stuk route naast de weg getekend. Dit punt ligt dan ook net naast de weg.

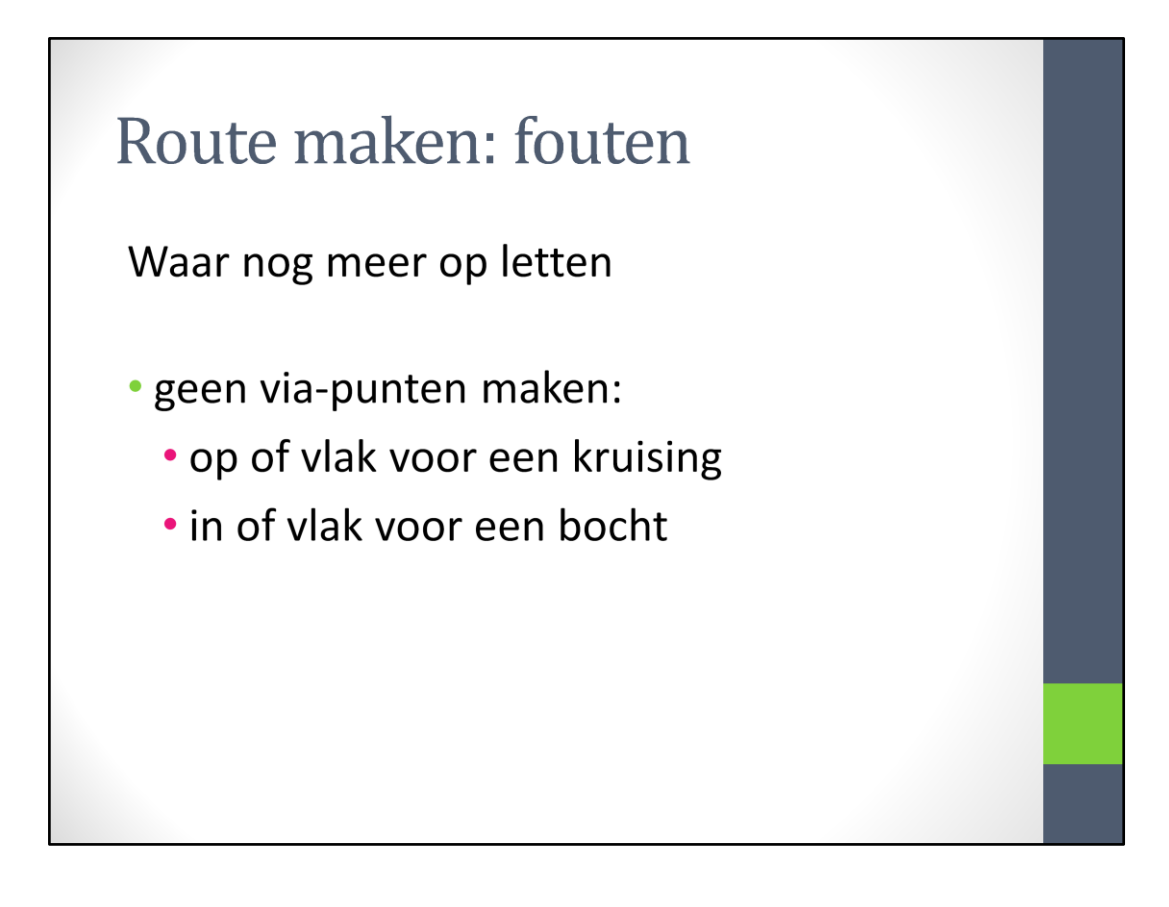

... want anders komen het bericht dat je een bocht moet maken in de knel, omdat gemeld wordt dat het punt wordt bereikt.

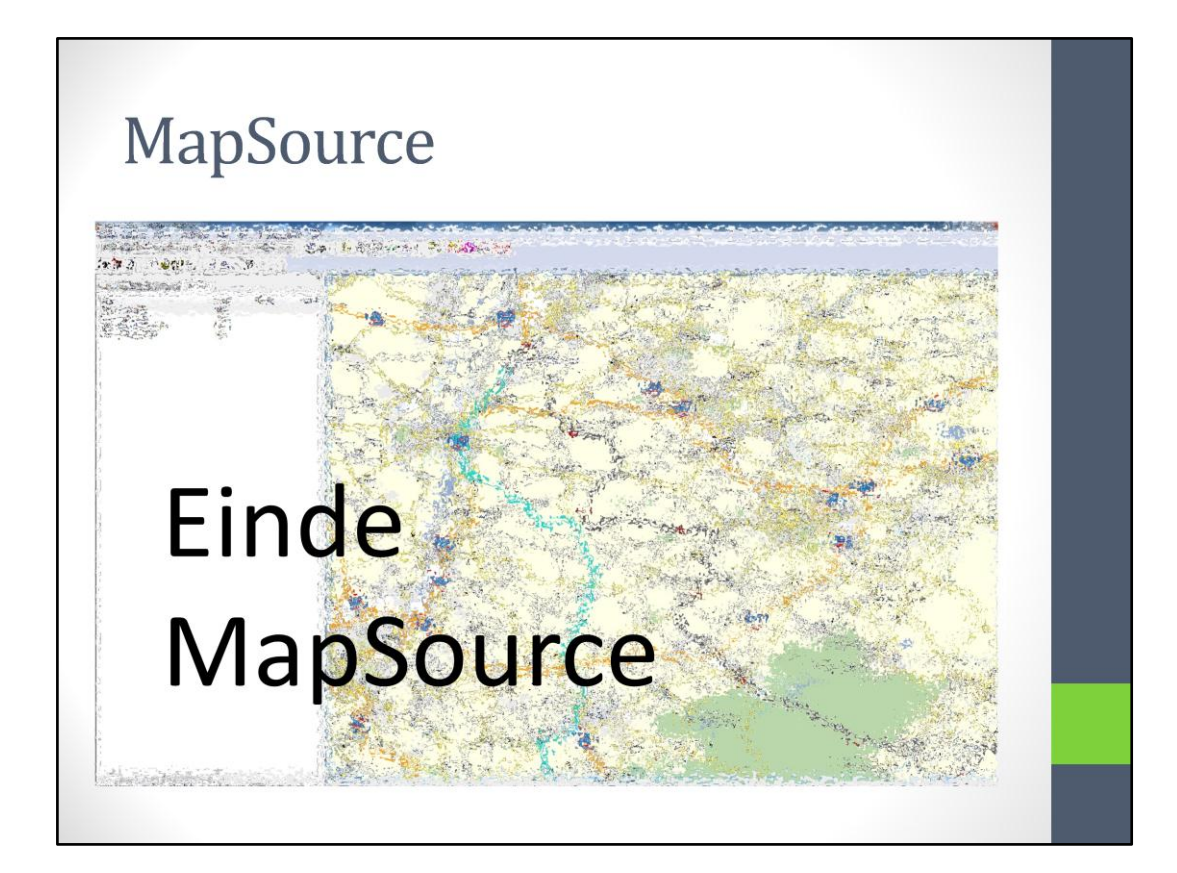

Einde gedeelte MapSource